### **INSTRUKCJA OBSŁUGI**

### **GENERATOR ARBITRALNY SIGLENT**

### SDG1005/SDG1010/SDG1020/SDG1025/SDG1050

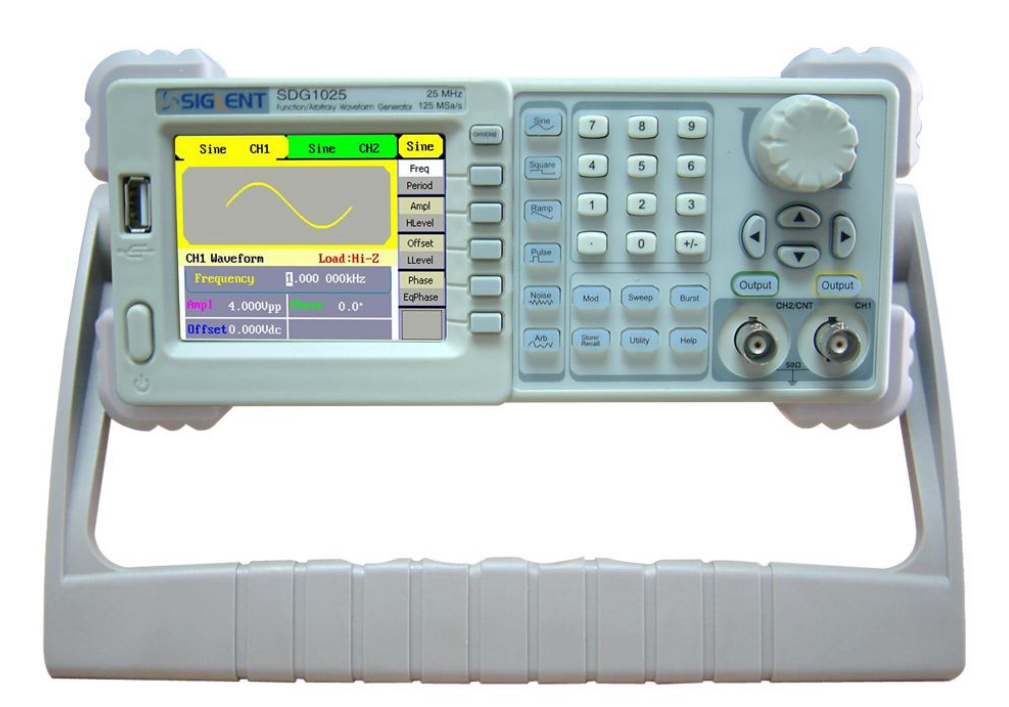

#### Zasady bezpieczeństwa

- Aby uniknąć porażenia prądem elektrycznym i/lub uszkodzenia przyrządu i innych urządzeń, zaleca się uważne przeczytanie i przestrzeganie poniższych uwag eksploatacyjnych z zakresu bezpieczeństwa pracy.
- Aby uniknąć potencjalnego niebezpieczeństwa, należy korzystać z generatora jedynie w warunkach i w sposób zgodny z niniejszą instrukcją obsługi.
- Wszelkie czynności serwisowe (naprawy, regulacje itp.) powinny być wykonywane jedynie przez odpowiednio wykwalifikowane osoby.

#### Aby uniknąć pożaru lub obrażeń personelu obsługi, należy:

- Używać właściwego kabla sieciowego. Do podłączenia przyrządu do sieci zasilającej należy stosować jedynie kabel sieciowy zaprojektowany dla generatora i spełniający odpowiednie normy krajowe.
- Prawidłowo podłączać i odłączać kable pomiarowe. Nie należy podłączać lub odłączać sond lub przewodów pomiarowych, gdy punkt podłączenia jest pod napięciem.
- Uziemić przyrząd. Uziemienie przyrządu realizowane jest przez przewód ochronny kabla sieciowego. Dla uniknięcia ryzyka porażenia prądem elektrycznym, należy zapewnić prawidłowe uziemienie generatora przez podłączenie kabla zasilającego do sprawnego gniazdka sieciowego z kołkiem uziemiającym. Przed wykonaniem jakichkolwiek połączeń wyjść generatora należy upewnić się, że urządzenie jest prawidłowo uziemione.
- Prawidłowo podłączyć sondy pomiarowe. Przewody masy sond pomiarowych znajdują się na tym samym potencjale, co zacisk uziemienia przyrządu. Zwracać uwagę, aby nie podłączać przewodów masowych (ekranu) sond do punktów o wysokim potencjale ("gorących"). Upewnić się, że różnica potencjałów przewodu masy sygnału i ziemią jest mniejsza niż 40V.
- Nie przekraczać dopuszczalnych wartości napięć i prądów na gniazdach generatora.
- Aby uniknąć ryzyka pożaru lub porażenia prądem, należy zwracać uwagę na wszelkie ostrzeżenia na obudowie przyrządu i nie przekraczać podanych w instrukcji maksymalnych wartości napięcia i prądu na gniazdach generatora.
- Nie pracować ze zdjętą obudową. Niedopuszczalna jest praca generatorem ze zdjętymi elementami obudowy lub zdemontowanymi panelami.
- Stosować tylko właściwe bezpieczniki. W obwodach zabezpieczających przyrządu należy bezwzględnie stosować bezpieczniki topikowe o parametrach mechanicznych i elektrycznych zgodnych ze specyfikacją.

- Nie dotykać elementów pod napięciem. Nie dotykać metalowych elementów obwodu (gniazd, styków, podzespołów, nieizolowanych przewodów itp.), gdy włączone jest zasilanie badanego urządzenia.
- Nie pracować uszkodzonym przyrządem. Jeżeli zachodzi podejrzenie o uszkodzenie generatora, przed przystąpieniem do dalszej pracy powinien on być sprawdzony przez pracownika autoryzowanego serwisu.
- Zapewnić prawidłowe chłodzenie przyrządu. Na stanowisku pomiarowym należy zapewnić prawidłowy obieg powietrza chłodzącego przyrząd.
- Nie pracować przyrządem w miejscach o dużej wilgotności.
- Nie pracować przyrządem w atmosferze zawierającej gazy wybuchowe i agresywne korozyjnie.
- Dbać, aby powierzchnia przyrządu były zawsze czysta i sucha.

#### Symbole i oznaczenia bezpieczeństwa elektrycznego

Oznaczenia i pojęcia stosowane w instrukcji. Następujące oznaczenia mogą pojawić się w niniejszej instrukcji obsługi:

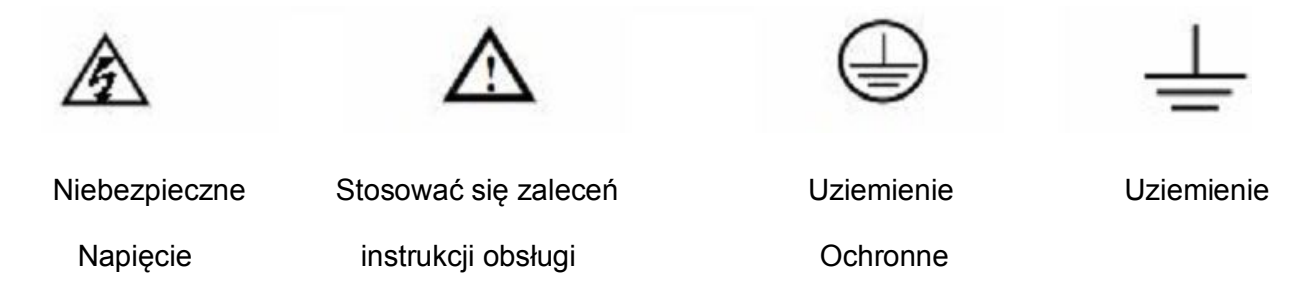

OSTRZEŻENIE! (WARNING): takie oznaczenie wskazuje warunki pracy i zasady obsługi przyrządu, których przestrzeganie chroni użytkownika przed porażeniem prądem elektrycznym.

UWAGA! (CAUTION): takie oznaczenie wskazuje warunki pracy i zasady obsługi przyrządu, których nieprzestrzeganie grozi uszkodzeniem przyrządu i/lub innych urządzeń.

# Oznaczenia na obudowie: Poniższe oznaczenia mogą pojawić się na obudowie przyrządu:

DANGER- miejsce bezpośredniego zagrożenia porażeniem prądem.

WARNING- oznaczenie warunków i miejsca, gdzie może wystąpić ryzyko porażenia prądem.

CAUTION - potencjalne ryzyko uszkodzenia przyrządu i innych urządzeń.

#### Krótka charakterystyka generatorów serii SDG1000

Poniższa instrukcja obejmuje 4 modele generatorów serii SDG1000: SDG1005, SDG1020, SDG1025 oraz SDG1050.

W generatorach przebiegów funkcyjnych i arbitralnych serii SDG1000 firmy SIGLENT zastosowano technologię bezpośredniej syntezy cyfrowej DDS, która zapewnia uzyskanie stabilnego i precyzyjnego sygnału sinusoidalnego o małych zniekształceniach, a także sygnału prostokątnego o stromych zboczach impulsów i częstotliwości do 5MHz. Kombinacja doskonałych parametrów eksploatacyjnych, różnorodnych funkcji i łatwości obsługi czyni z generatorów doskonałe narzędzie laboratoryjne do zastosowań zarówno dzisiaj, jak i w przyszłości.

Przyrządy serii SDG1000 wyposażono w przejrzyście zaprojektowany panel czołowy. Przyjazne dla użytkownika, intuicyjne rozplanowanie elementów regulacyjnych, różnorodne wejścia i wyjścia, interfejs graficzny oraz wbudowany system pomocy ekranowej znakomicie upraszczają obsługę generatorów, nie wymagając przy tym od użytkownika poświęcania zbyt wiele czasu na naukę i zapoznanie się z urządzeniem, aby móc je profesjonalnie obsługiwać. Wbudowane funkcje modulacji AM, FM, PM, FSK, ASK oraz PWM. pozwalająna generację sygnałów zmodulowanych w prosty sposób, bez pomocy zewnętrznego źródła przebiegu modulującego. Standardowym wyposażeniem przyrządów jest port USB. Generatory są kompatybilne z protokołem SCPI.

Krótka charakterystyka i podane niżej parametry pozwalają ocenić, w jakim stopniu generatory serii SDG1000 spełniają wymagania nabywcy z:

- Technologia DDS gwarantująca generację precyzyjnych i stabilnych przebiegów o małych zniekształceniach.
- 48 standardowych przebiegów wyjściowych: sinus, prostokąt, trójkąt, impulsy, szum biały, sinc (sinx/x), narastający wykładniczo, opadający wykładniczo, elektrokardiograficzny, składowa stała.
- Próbkowanie z szybkością125MSa/s, możliwość edycji przebiegów arbitralnych o rozdzielczości 14 bitów i długości 16k punktów.
- Charakterystyka częstotliwościowa:

Przebieg sinusoidalny: 1µHz do 50MHz

Przebieg prostokątny: 1µHz do 25MHz

Przebieg trójkątny: 1µHz do 300kHz

Przebieg impulsowy: 500µHz do 5MHz

Szum biały: pasmo 50MHz (-3dB)

Przebieg arbitralny: 1µHz do 5MHz

• Zakres amplitudy: 2mVpp do 10Vpp (na obciążeniu 50Ω)

4mVpp do 20Vpp (tryb High Z – wysoka impedancja obciążenia)

- Funkcja modulacji sygnału wyjściowego. Dostępne różnorodne przebiegi modulowane: AM, FM, PM, FSK, ASK, PWM, DSB-AM.
- Funkcja przemiatania częstotliwości z charakterystyką liniową i logarytmiczną(Sweep) oraz funkcja generacji paczek impulsów (Burst).
- Standardowe interfejsy: porty USB Host i Device. Możliwość podłączenia zewnętrznej pamięci do zachowywania i przywoływania ustawień przebiegów standardowych i arbitralnych. Za pomocą pamięci USB możliwość aktualizacji oprogramowania firmowego generatora.
- Współpraca z oscyloskopami cyfrowymi SIGLENT, możliwość odtrzorzenia przebiegów zarejestrowanych na oscyloskopie.
- Interfejs graficzny bezpośrednio prezentujący ustawienia sygnału.
- Wielojęzyczny interfejs użytkownika.
- Wbudowany system pomocy ekranowej w języku chińskim i angielskim.
- Funkcja wprowadzania danych w języku chińskim i angielskim.

•

#### UWAGA:

Wszystkie parametry podawane w treści instrukcji dotyczą modelu SDG1005. Chcąc znać dokładne parametry innych modeli, należy odnieść je do specyfikacji umieszczonej w końcowej części niniejszej instrukcji.

### Spis treści

| Zasady bezpieczeństwa                                   | 2  |
|---------------------------------------------------------|----|
| Krótka charakterystyka generatorów serii SDG1000        | 3  |
| ROZDZIAŁ1: PRZED PRZYSTĄPIENIEM DO PRACY                | .8 |
| Sprawdzenie wstępne przyrządu                           | 8  |
| Regulacja uchwytu                                       | 9  |
| Płyta czołowa i ścianka tylna 1                         | 10 |
| Interfejs użytkownika generatora SDG10001               | 11 |
| Ustawianie przebiegu wyjściowego 1                      | 2  |
| Modulacja, przemiatanie i generacja paczek impulsów     | 18 |
| Ustawianie trybu wyzwalania i aktywacji wyjścia         | 21 |
| Wprowadzanie ustawieńw postaci numerycznej 2            | 21 |
| Przyciski funkcji dodatkowych Store, Utility i Help     | 22 |
| ROZDZIAŁ2: OBSŁUGA GENERATORA 2                         | 22 |
| Ustawienia przebiegów sinusoidalnych 2                  | 22 |
| Ustawienia przebiegów prostokątnych 2                   | 27 |
| Ustawienia przebiegów trójkątnych                       | 30 |
| Ustawienia przebiegów impulsowych                       | 32 |
| Ustawienia przebiegu szumowego                          | 35 |
| Ustawienia przebiegów arbitralnych 3                    | 8  |
| Modulacja sygnału wyjściowego 4                         | 4  |
| Przemiatanie częstotliwości wyjściowej5                 | 53 |
| Generacja paczek impulsów (Burst) 5                     | 57 |
| Pamięć przebiegów i ustawień przyrządu (Store/Recall) 6 | 31 |
| Ustawienia funkcji pomocniczych (Utility) 6             | 5  |
| Ustawienia funkcji pomocniczych (Utility) 6             | 5  |

| Korzystanie z częstościomierza | 70 |
|--------------------------------|----|
| Wyposażenie standardowe        | 70 |
| DODATEK B                      | 71 |

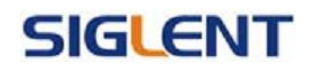

### Rozdział 1: Przed przystąpieniem do pracy

W rozdziale omówiono następujące tematy:

Sprawdzenie wstępne przyrządu

Regulacja uchwytu

Płyta czołowa i ścianka tylna

Interfejs użytkownika serii SDG1000

Ustawianie przebiegu wyjściowego

Modulacja, przemiatanie i generacja paczek impulsów

Ustawianie trybu wyzwalania i aktywacji wyjścia sygnału

Wprowadzanie ustawień w postaci numerycznej

Przyciski funkcji dodatkowych Store, Utility i Help

### Sprawdzenie wstępne przyrządu

Bezpośrednio po otrzymaniu nowego generatora serii SDG1000 prosimy dokonać jego sprawdzenia zgodnie z poniższą procedurą:

1. Kontrola w przypadku uszkodzenia opakowania

Jeżeli stwierdzi się uszkodzenie opakowania przyrządu, nie należy wyrzucać kartonu transportowego i wypełniacza opakowania, dopóki nie sprawdzi się kompletności dostawy oraz sprawności mechanicznej i elektrycznej generatora.

2. Sprawdzenie wyposażenia

Listę kompletnego wyposażenia dostarczanego wraz z generatorem można znaleźć w Dodatku B:

"Wyposażenie generatorów serii SDG1000".

Jeżeli zawartość opakowania jest niekompletna lub uszkodzona, należy niezwłocznie powiadomić o tym fakcie przedstawiciela handlowego.

3. Sprawdzenie przyrządu

W przypadku stwierdzenia mechanicznego uszkodzenia lub wady urządzenia, albo, gdy generator nie pracuje prawidłowo lub jego próby eksploatacyjne nie wypadną zadowalająco, należy powiadomić przedstawiciela handlowego. Gdy opakowanie transportowe jest uszkodzone lub ochronny materiał wypełniający wykazuje oznaki zgniecenia, należy

powiadomić przewoźnika oraz przedstawiciela handlowego. Reklamowane opakowanie należy w całości, w stanie nienaruszonym, przechować do sprawdzenia przez przedstawiciela przewoźnika (firmy kurierskiej

### Regulacja uchwytu

Aby zmienić położenie uchwytu generatora serii SDG1000, należy złapać uchwyt z obu stron obudowy i odciągnąć go na zewnątrz. Następnie obrócić rączkę do żądanego położenia. Sposób regulacji uchwytu pokazano na rysunkach 1-1.

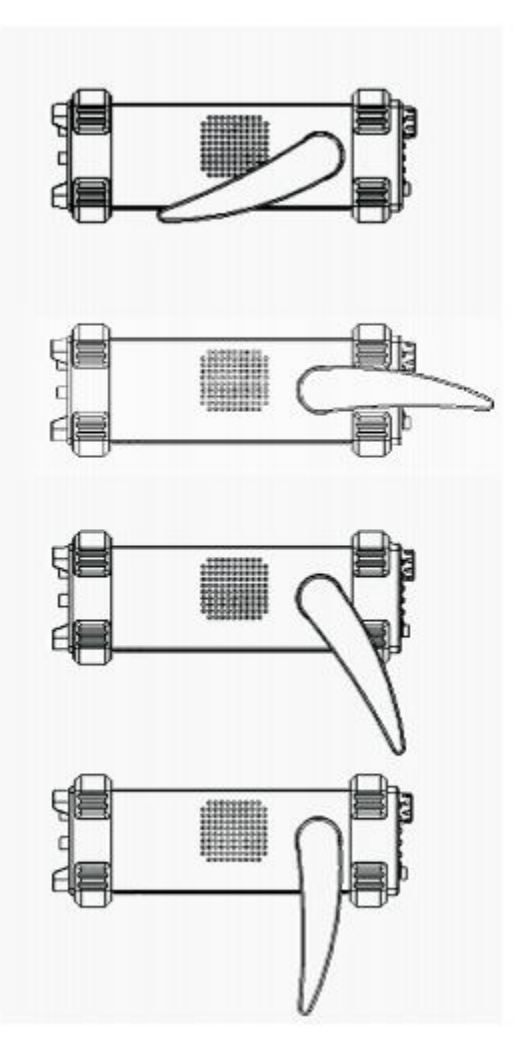

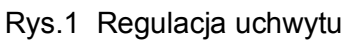

### Płyta czołowa i ścianka tylna

Jedną z pierwszych czynności, jakie należy wykonać przed rozpoczęciem pracy z zakupionym generatorem, jest dokładne zapoznanie się z elementami jego panelu czołowego i ścianki tylnej oraz zasadami ich prawidłowej obsługi. Poniższy rozdział zawiera krótkie wprowadzenie i opis funkcji elementów regulacyjnych i gniazd przyrządu.

#### Panel czołowy

Generatory serii SDG1000 wyposażono w prosty i przejrzyście zorganizowany czołowy panel sterujący, pokazany na rysunkach 1-3 i 1-4. Na płycie czołowej zlokalizowane są przyciski funkcyjne, pokrętło nastawcze, przyciski menu i gniazda BNC. 5 szarych przycisków obok ekranu (każdy z tekstem pomocy ekranowej) służy do wybory różnych opcji aktualnie wyświetlanego menu. Pozostałe przyciski są przyciskami funkcyjnymi, które otwierają różne menu ekranowe lub zapewniają bezpośredni dostęp do określonych funkcji przyrządu.

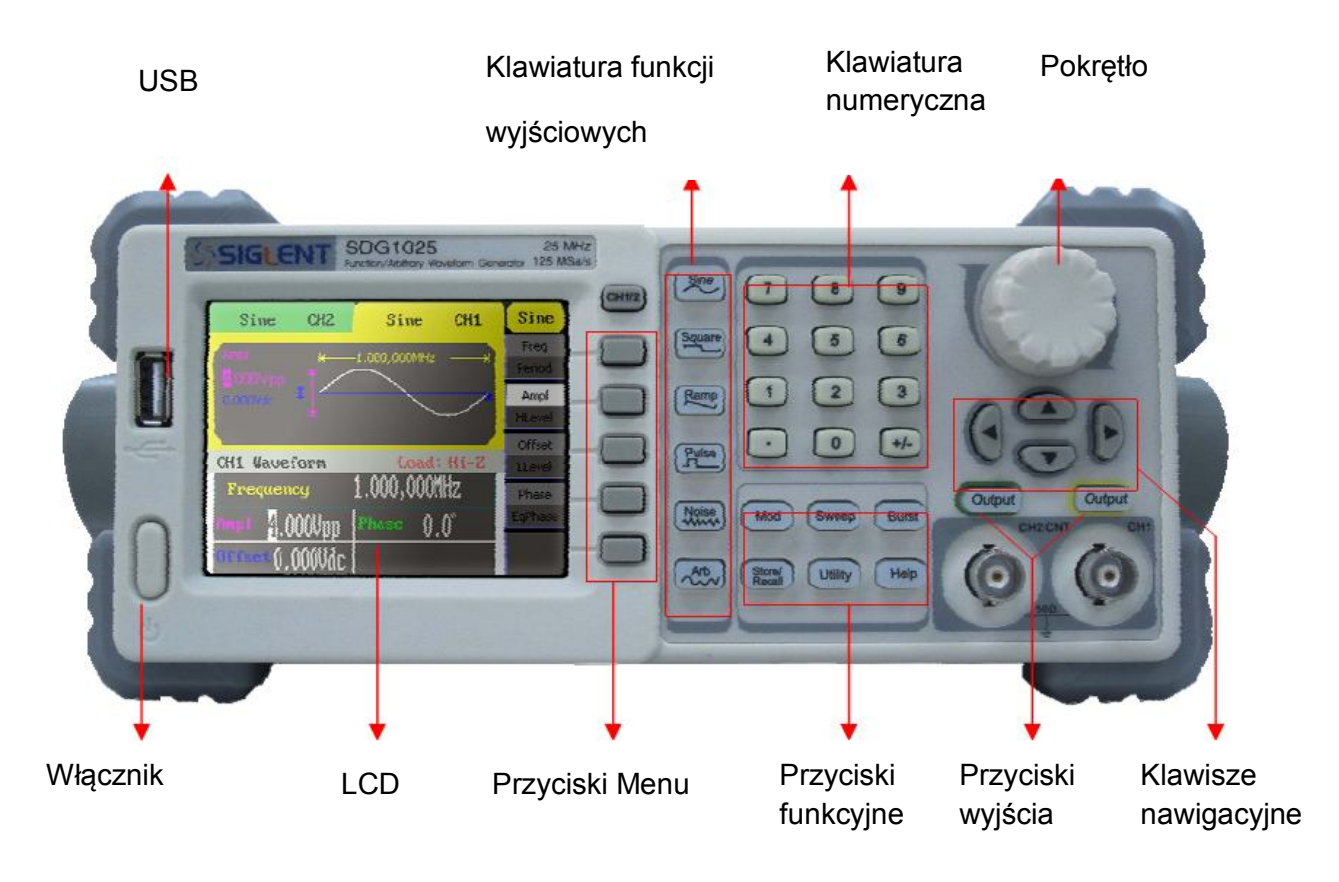

# Rysunek 2 Widok płyty czołowej generatorów przebiegów funkcyjnych i arbitralnych serii SDG1000

### Ścianka tylna

Wejście zewnętrznego

sygnału referencyjnego

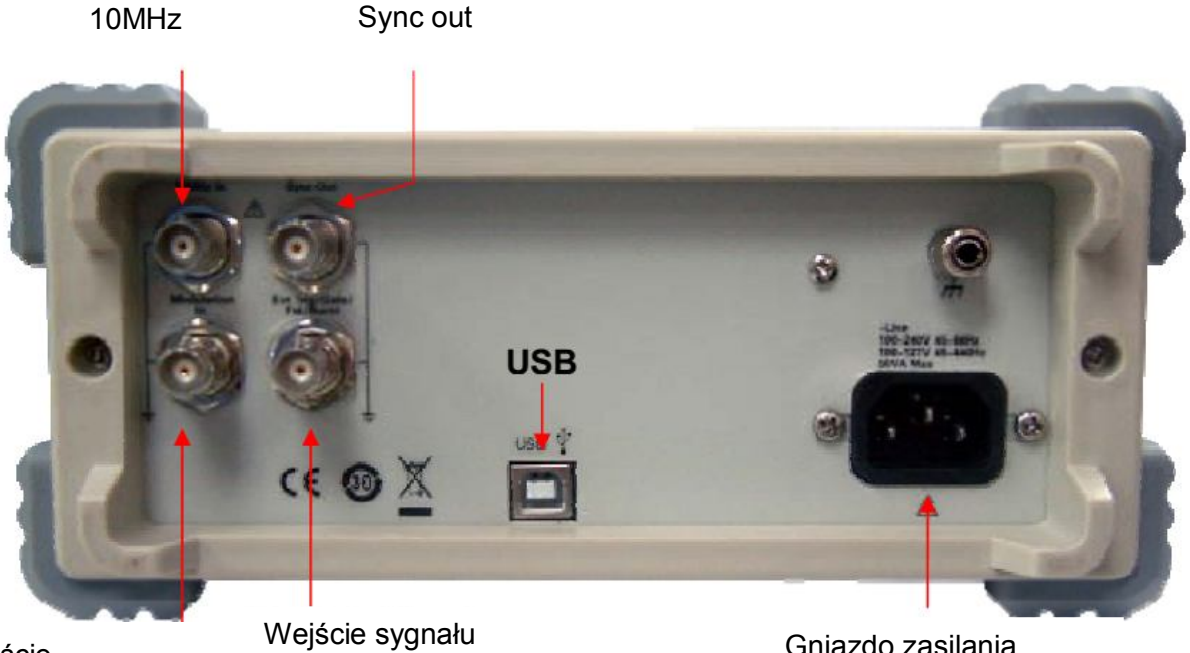

Wejście zewnętrznego sygnału modulującego wyzwalającego

Gniazdo zasilania

### Interfejs użytkownika generatora SDG1000

Generatory serii SDG1000 wyposażono w dwa tryby pracy wyświetlacza: tryb menu i tryb graficzny. W trybie menu ekran podzielony jest na 3 części: wskaźnik stanu, symbol przebiegu, menu operacyjne i pole odczytowe parametru, co pokazano na rysunku 1-7. W trybie graficznym pracy użytkownik może łatwo sprawdzić parametry bieżącego przebiegu wyjściowego w postaci graficznej. W trybie tym ekran jest również podzielony jest na 4 części: wskaźnik stanu, odczyt parametrów, ikona przycisku trybu menu i krzywa przebiegu. Widok ekranu w trybie graficznym pokazano na rysunku 1-8. Po naciśnięciu dowolnego przycisku menu w dolnej części ekranu pokaże się menu operacyjne. Przełączanie między trybami wyświetlania następuje po każdorazowym naciśnięciu przycisku

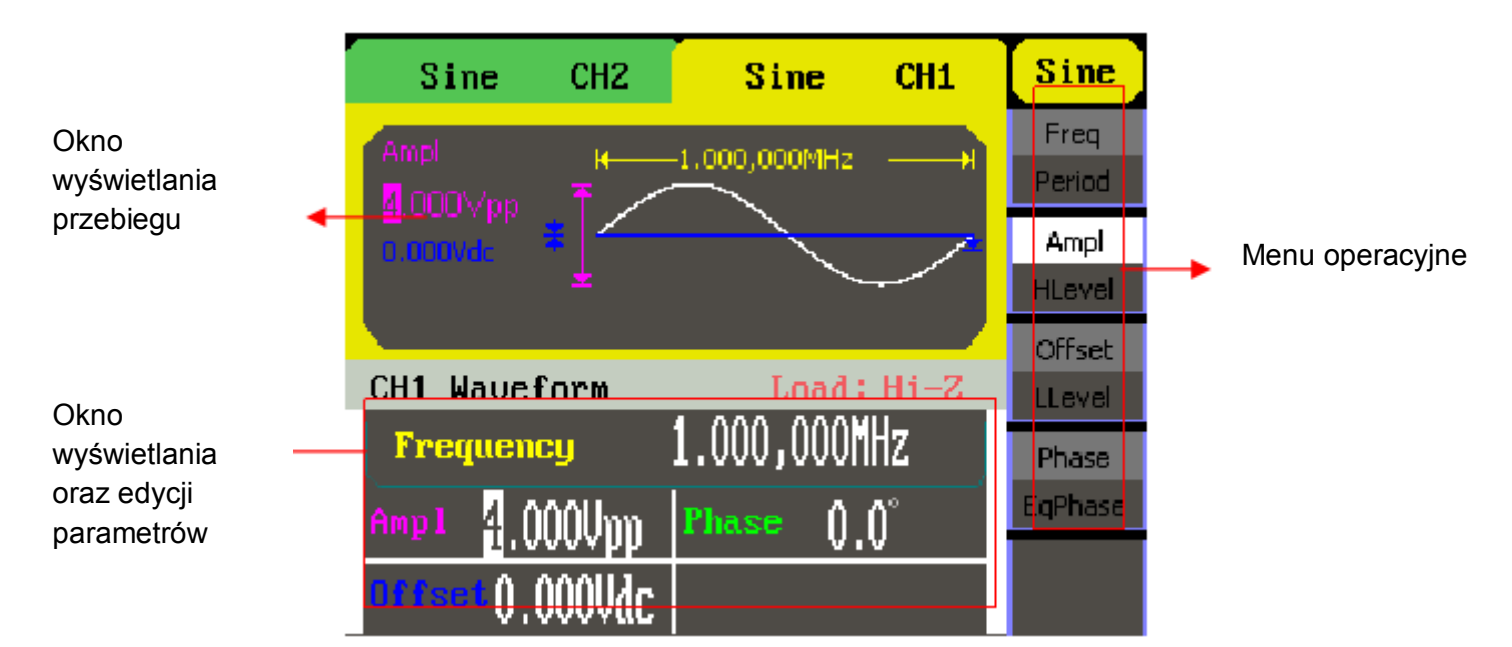

Rysunek 4. Interface użytkownika generatora SDG1000

#### Uwaga:

W treści instrukcji przyjęto zasadę oznaczania omawianych przycisków w sposób zgodny z ich opisem na płycie czołowej przyrządu. Prosimy zapamiętać, że ramka wokół nazwy przycisku np. Sine oznacza przycisk funkcyjny na panelu czołowym, natomiast nazwa w ramce wycieniowanej np. FREQ oznacza przycisk opcji "Frequency" w menu ekranowym rozwijanym przyciskiem Sine.

### Ustawianie przebiegu wyjściowego

Na płycie czołowej przyrządu zlokalizowany jest zestaw przycisków oznaczonych symbolami przebiegów (patrz rysunek 1-9). Poniższe ćwiczenie pozwoli użytkownikowi zapoznać się z procedurą ustawiania przebiegu wyjściowego. Wszystkie opcje ustawień przebiegu widoczne są na ekranie w trybie

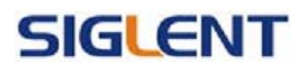

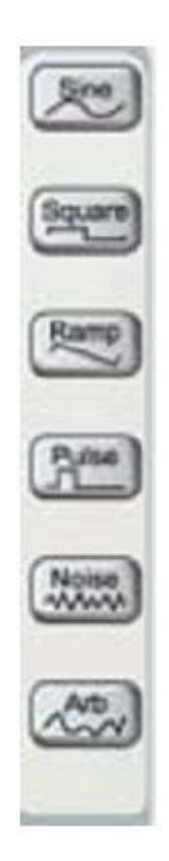

Rysunek 5 Przyciski wyboru przebiegu wyjściowego

 Nacisnąć przycisk Sine. W polu stanu wyświetlony zostanie wskaźnik "Sine" oraz symbol sinusoidy. Przyrządy serii SDG1000 mogą generować przebiegi sinusoidalne o częstotliwości od 1µHz do 50MHz. Menu pozwala na ustawienie częstotliwości (Freq) lub okresu (Period), amplitudy (Ampl) lub górnego poziomu granicznego (HLevel) oraz składowej stałej (Offset) lub dolnego poziomu granicznego (LLevel) wyjściowego sygnału sinusoidalnego.

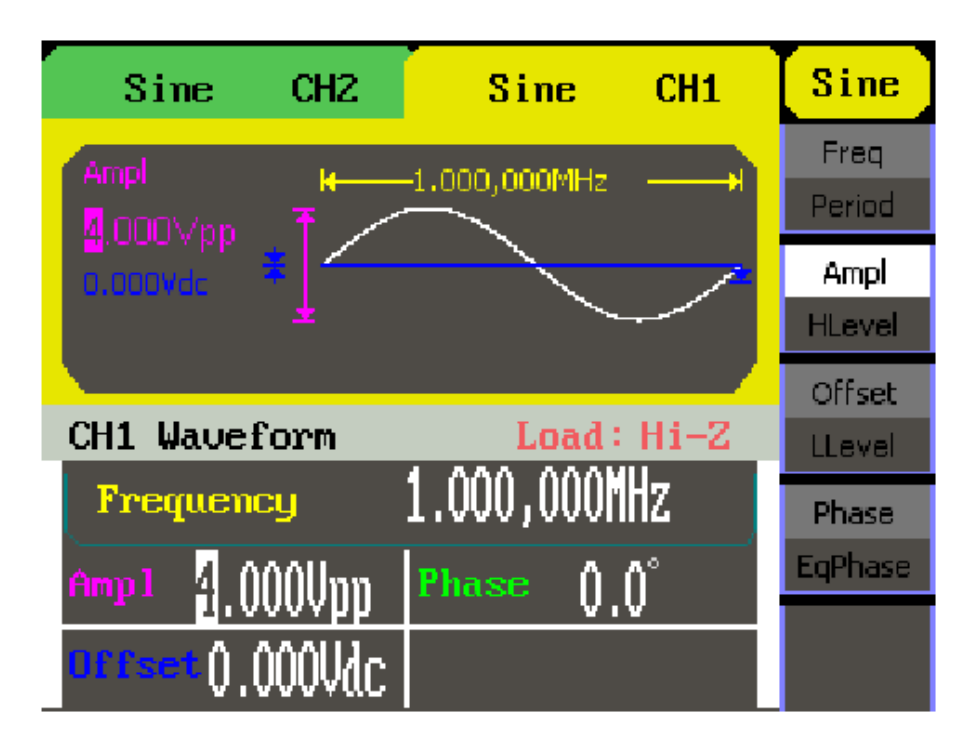

Rysunek 6. Ekran ustawień przebiegu sinusoidalnego w trybie Menu

Jak widać na rysunku 1-7, domyślnymi ustawieniami sygnału sinusoidalnego są: częstotliwość1MHz, amplituda 4,0Vpp i składowa stała 0V.

2. Nacisnąć przycisk Square . W polu stanu wyświetlony zostanie wskaźnik "Square" oraz symbol przebiegu prostokątnego. Przyrządy serii SDG1000 mogą generować przebiegi prostokątne o częstotliwości od 1µHz do 50MHz ze zmiennym współczynnikiem wypełnienia. Menu pozwala na ustawienie częstotliwości (Freq) lub okresu (Period), amplitudy (Ampl) lub górnego poziomu granicznego (HLev), składowej stałej (Offset) lub dolnego poziomu granicznego (LLevel) oraz współczynnika wypełnienia (Duty) sygnału prostokątnego.

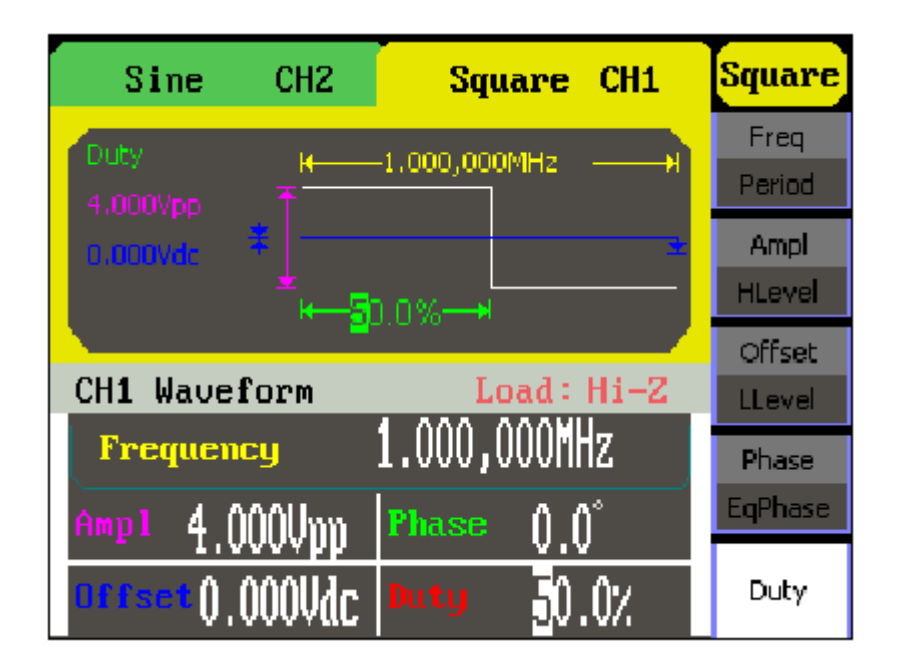

Rysunek 7. Ekran ustawień przebiegu prostokątnego w trybie Menu

Jak pokazano na rysunku 1-8, domyślnymi ustawieniami sygnału prostokątnego są: częstotliwość 1MHz, amplituda 4,0Vpp, składowa stała 0V i współczynnik wypełnienia 50%.

2. Nacisnąć przycisk Ramp, a w oknie stanu zostanie wyświetlony symbol przebiegu trójkątnego oraz wskaźnik "Ramp". Przyrządy serii SDG1000 mogą generować przebiegi trójkątne o częstotliwości od 1µHz do 300kHz ze zmienną symetrią. Menu pozwala na ustawienie częstotliwości (Freq) lub okresu (Period), amplitudy (Ampl) lub górnego poziomu granicznego (HLevel), składowej stałej (Offset) lub dolnego poziomu granicznego (LLevel) oraz symetrii (Symmetry) sygnału trójkątnego.

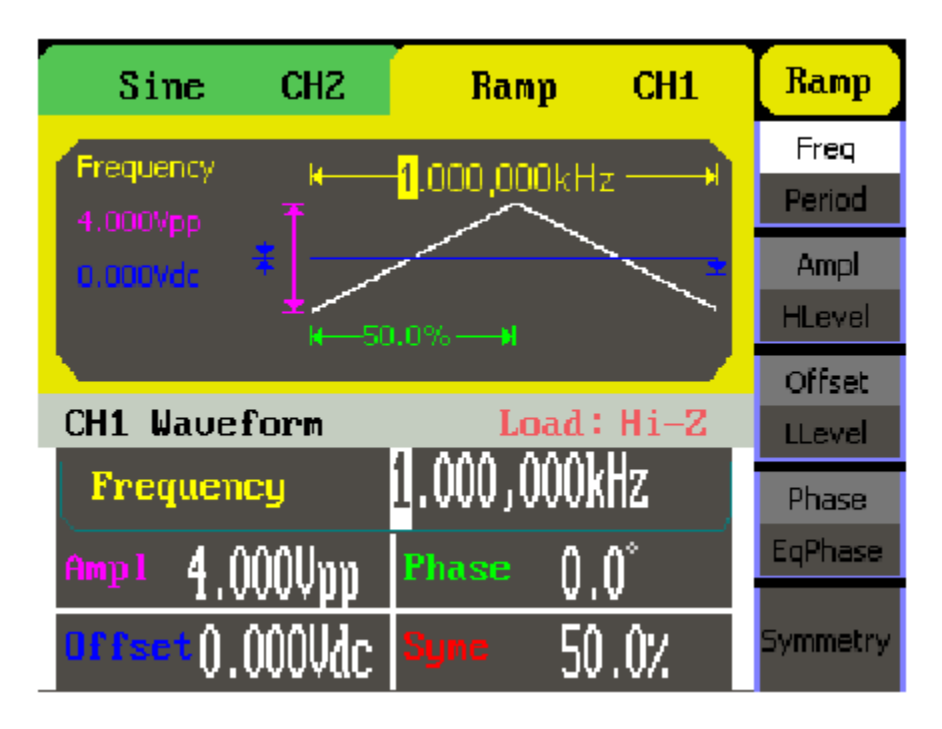

Rysunek 8. Ekran ustawień przebiegu trójkątnego w trybie Menu

Jak pokazano na rysunku 1-9, domyślnymi ustawieniami sygnału trójkątnego są: częstotliwość 1MHz, amplituda 5,0Vpp, składowa stała 0V i symetria 50%.

4. Nacisnąć przycisk Pulse , a w oknie stanu zostanie wyświetlony symbol przebiegu impulsowego oraz wskaźnik "Pulse". Przyrządy serii SDG1000 mogą generować przebiegi impulsowe o częstotliwości od 500µHz do 5MHz ze zmienną szerokością impulsów. Menu pozwala na ustawienie częstotliwości (Freq) lub okresu (Period), amplitudy (Ampl) lub górnego poziomu granicznego (HLevel), składowej stałej (Offset) lub dolnego poziomu granicznego (LLevel) oraz szerokości impulsów (PulWidth) i współczynnika wypełnienia (Duty) przebiegu impulsowego.

| Sine      | CHZ        | Pul       | se   | CH1      | Pulse         |
|-----------|------------|-----------|------|----------|---------------|
| Width     | <b>k</b> i | 1.000,000 | Нz   | H        | Freq          |
| 4.000Vpp  | ↑ [ ]      |           |      |          | Period        |
| o.ooovde  | * + +      |           |      | 2        | Ampl          |
|           | ±≀ L<br>⊮→ | 200 Aus   |      |          | HLevel        |
|           |            |           |      | <u> </u> | Offset        |
| CH1 Wave  | form       | La        | ad : | Hi-Z     | LLevel        |
| Frequen   | cy         | L.000,0   | 00kl | Hz       | PulWidth      |
| Ampl 4 (  | ննները է   | Width     | 201  | 2.0.C    | Duty          |
|           |            |           |      |          | <b>D</b> alau |
| Uffset(). | 000Vdc     |           | 0.0  | 2000 S   | Delay         |

Rysunek 9. Ekran ustawień przebiegu impulsowego w trybie Menu

Jak pokazano na rysunku 1-10, domyślnymi ustawieniami sygnału impulsowego są: częstotliwość1MHz, amplituda 4,0Vpp, składowa stała 0V, szerokość impulsów 200µs.

5. Nacisnąć przycisk Noise , a w oknie stanu zostanie wyświetlony symbol przebiegu szumowego i wskaźnik "Noise". Przyrządy serii DG1000 mogą generować na wyjściu szumu biały o paśmie do 50MHz. Menu pozwala na ustawienie amplitudy(Stdev) lub składowej stałej (Mean).

| Sine               | CH2          | Noise  | CH1      | Noise    |
|--------------------|--------------|--------|----------|----------|
| Mean<br>2 000V     | Ŧ.           |        |          |          |
| 0.0mV <sup>4</sup> | <u>_</u><br> |        | ╘┫┨╝╹╼╌╸ | Variance |
| CH1 Wavefo         | orm          | Load : | Hi-Z     | Mean     |
| Var 2 (            | innu I       |        |          |          |
| 10.                | OmU          |        |          |          |

Rysunek 10. Ekran ustawień przebiegu szumu w trybie Menu

Jak pokazano na rysunku 1-11, domyślnymi ustawieniami sygnału szumu są: amplituda 2,0Vpp i składowa stała 0V.

6. Nacisnąć przycisk Arb, a w oknie stanu wyświetlony zostanie symbol przebiegu arbitralnego oraz wskaźnik "Arb". Przyrządy serii SDG1000 mogą generować powtarzalne przebiegi arbitralne (definiowane przez użytkownika) złożone z maksymalnie 16K punktów i o częstotliwości maksymalnej 5MHz. Menu pozwala na ustawienie częstotliwości (Freq) lub okresu (Period), amplitudy (Ampl) lub górnego poziomu granicznego (HLevel) oraz składowej stałej (Offset) lub dolnego poziomu granicznego (LLevel) przebiegu arbitralnego.

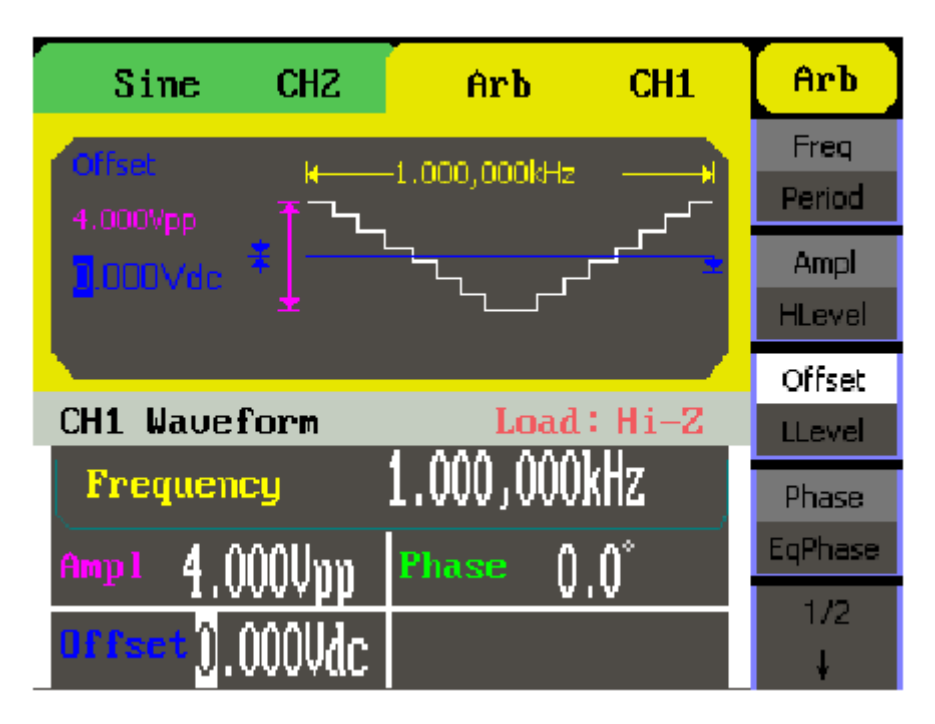

11. Ekran ustawień przebiegu arbitralnego w trybie Menu

Jak pokazano na rysunku 1-12, domyślnymi parametrami przebiegu arbitralnego o narastaniu ekspotencjalnym są: częstotliwość 1MHz, amplituda 4,0Vpp, składowa stała 0V.

### Modulacja, przemiatanie i generacja paczek impulsów

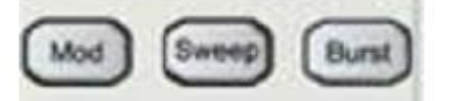

Rysunek 1-13 Przyciski modulacji, przemiatania oraz generowania paczek impulsów.

1. Nacisnąć przycisk Mod, aby generować przebieg modulowany.

Parametry przebiegu są ustawiane za pomocą przycisków menu. Przebieg modulowany może być modyfikowany przez zmianę takich parametrów, jak rodzaj modulacji, źródło sygnału modulującego, głębokość modulacji, kształt i częstotliwość przebiegu modulującego itd. Przyrządy serii DG1000 mogą generować przebiegi z modulacją AM, FM, PM, ASK, FSK, PWM oraz DSB-AM. Modulowane mogą być wszystkie przebiegi podstawowe generatora z wyjątkiem przebiegu impulsowego, szumu białego i składowej stałej.

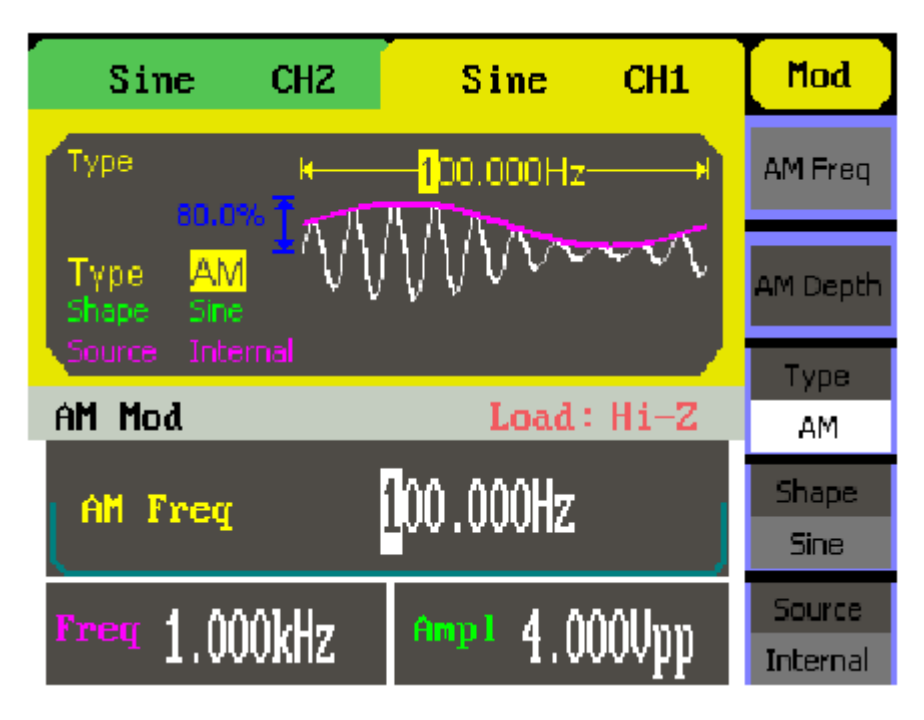

Rysunek 12. Ekran ustawień modulacji przebiegu w trybie Menu

2. Nacisnąć przycisk Sweep, aby generować przebiegi sinusoidalne, prostokątne, trójkątne i arbitralne z przemiataniem częstotliwości. Tryb przemiatania (Sweep) nie może być ustawiony dla przebiegu impulsowego, szumu białego i składowej stałej. W trybie Sweep częstotliwość sygnału wyjściowego generatora ulega ciągłej zmianie.

| Sine                                | CHZ                | Sine     | CH1   | Sweep                |
|-------------------------------------|--------------------|----------|-------|----------------------|
| Sweep Time                          | н<br>Л П I         |          | H     | SwpTime              |
| 1.95004z<br>50.000Hz<br>Source Inte | nal and the second | VANAN    | MMM - | StopFreq<br>FrqSpan  |
| Sine Swee                           | р                  | Load:    | Hi-Z  | StartFreq<br>MidEreq |
| Sweep Ti                            | me                 | .000s    |       | Source               |
| Freq 1.00                           | 0kHz               | Amp1 4.0 | 00Vpp | 1/2<br>↓             |

Rysunek 13. Ekran ustawień przemiatania przebiegu wyjściowego w trybie Menu

Nacisnąć przycisk Burst, aby generować paczki impulsów przebiegów sinusoidalnych, prostokątnych, trójkątnych, impulsowych i arbitralnych (sygnał szumu może być używany tylko w trybie Burst z bramkowaniem).

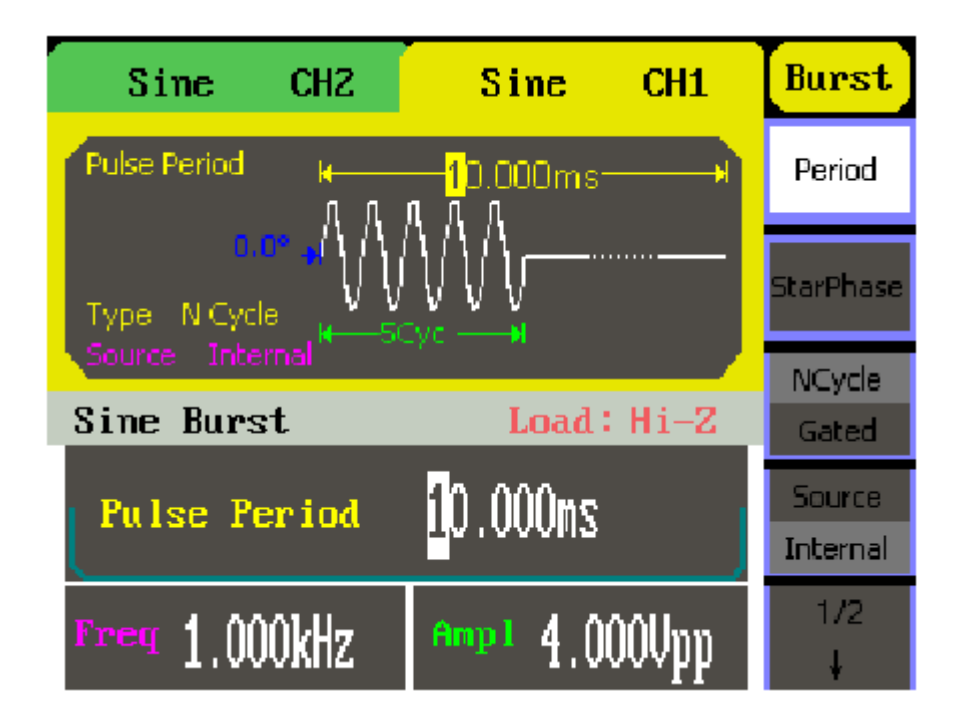

Rysunek 14. Ekran ustawień generacji paczek impulsów (Burst) w trybie Menu

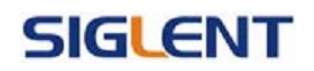

Objaśnienia terminów:

Burst: Generacja ustawionej liczby okresów wybranego przebiegu (paczek impulsów). Długość paczki impulsów w przebiegu Burst może być równa określonej liczbie okresów przebiegu podstawowego (tryb N-cycle Burst) lub być sterowana zewnętrznym sygnałem bramkującym (tryb Gated Burst). Tryb generacji paczek impulsów można ustawiać dla wszystkich typów przebiegów, przy czym dla szumu białego aktywny może być tylko tryb Burst z bramkowaniem.

### Ustawianie trybu wyzwalania i aktywacji wyjścia

Na rysunku 1-17 pokazano 2 przyciski zlokalizowane na płycie czołowej płyty czołowej przyrządu, które służą do aktywacji wyjścia sygnału generatora (Output). Poniższe instrukcje pomogą użytkownikowi zapoznać się z funkcjami tych przycisków.

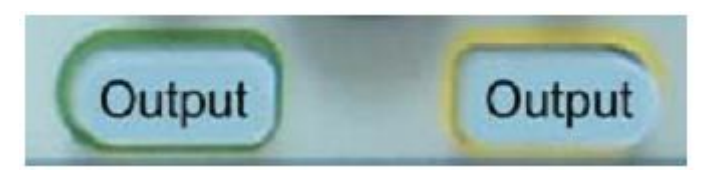

Rysunek 15. Przyciski trybu wyzwalania i aktywacji wyjścia sygnału

Naciśnięcie przycisku Output pozwala na aktywowanie/deaktywowanie wyjścia.

### Wprowadzanie ustawień w postaci numerycznej

Na rysunku 1-22 pokazano zlokalizowane na płycie czołowej dwie grupy przycisków, którymi są przyciski nawigacyjne z pokrętłem nastawczym oraz klawiatura numeryczna. Poniższe instrukcje pomogą użytkownikowi zapoznać się z funkcją wprowadzania ustawień w postaci numerycznej.

(1) Przyciski nawigacyjne z pokrętłem nastawczym (2) Klawiatura numeryczna

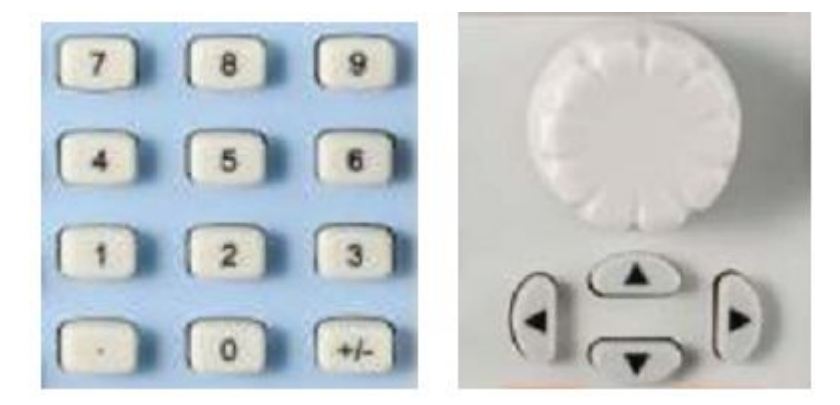

Rysunek 16. Elementy płyty czołowej do wprowadzania danych w postaci numerycznej

1. Przyciski strzałek "w lewo" i "w prawo" służą do przesuwania kursora między cyframi ustawianej wartości liczbowej. Przyciski strzałek "w górę" i "w dół" służą do przesuwania kursora między parametrami. Wartość wybranej cyfry zmienia się pokrętłem nastawczym (obrót w prawo zwiększa wartość).

2. Klawiatura służy do bezpośredniego wprowadzania liczbowych wartości parametrów.

### Przyciski funkcji dodatkowych Store, Utility i Help

Na rysunku 1-19 pokazano 3 przyciski na płycie czołowej przyrządu, które służą do uruchamiania funkcji pamięci (Store/Recall), funkcji pomocniczych (Utility) i pomocy ekranowej (Help). Poniższe instrukcje pomogą użytkownikowi zapoznać się z tymi funkcjami.

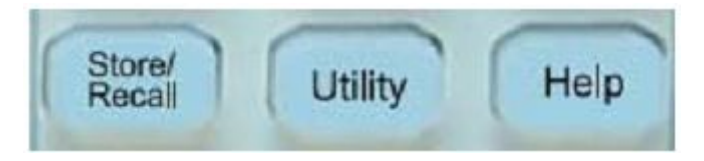

Rysunek 17. Przyciski funkcji dodatkowych

1. Przycisk Store/Recall jest używany do zachowywania w pamięci generatora danych przebiegu i danych konfiguracyjnych urządzenia.

2. Przycisk Utility służy do ustawiania funkcji pomocniczych, zmiany parametrów wyjściowych, ustawień interfejsów, odczytu informacji konfiguracyjnych i kalibracyjnych, uruchamiania procedury autotestu itp.

3. Przycisk Help jest używany do wyświetlania pomocy ekranowej.

Wskazówki eksploatacyjne

Uzyskiwanie pomocy ekranowej:

Aby uzyskać pomoc na temat dowolnego przycisku płyty czołowej, należy nacisnąć ten przycisk na minimum 1 sekundę. Na ekranie ukaże się informacja z pliku pomocy ekranowej.

### Rozdział 2: Obsługa generatora

W poprzednim rozdziale zamieszczono krótką informację o podstawowych elementach regulacyjnych generatorów serii SDG1000 zlokalizowanych na ich płycie czołowej. Czytelnik powinien także już umieć ustawić generator do pracy w podstawowych aplikacjach, jeżeli tak nie jest prosimy o ponowne przeczytanie rozdziału 1: "Przed przystąpieniem do pracy".

W rozdziale 2. omówiono poniższe tematy:

Ustawienia przebiegów sinusoidalnych (Sine)

Ustawienia przebiegów prostokątnych (Square )

Ustawienia przebiegów trójkątnych (Ramp ) Ustawienia przebiegów impulsowych (Pulse) Ustawienia przebiegu szumowego (Noise) Ustawienia przebiegów arbitralnych (Arb) Modulacja przebiegu wyjściowego (Mod) Przemiatanie częstotliwości przebiegu (Sweep) Generacja paczek impulsów (Burst) Pamięć przebiegów i ustawień(Store/Recall) Funkcje pomocnicze (Utility) System pomocy ekranowej (Help)

Ustawień przebiegów wyjściowych i obsługi różnorodnych (podstawowych i dodatkowych)

funkcji generatorów serii SDG1000.

### Ustawienia przebiegów sinusoidalnych

W trybie Menu ekranu nacisnąć przycisk Sine , aby wejść w tryb ustawień przebiegu sinusoidalnego. W lewym górnym rogu ekranu wyświetlany jest wskaźnik "Sine" i symbol sinusoidy (patrz rysunek 2-3). Wszystkie parametry wyjściowego przebiegu sinusoidalnego ustawia się za pomocą wyświetlonego na ekranie menu operacyjnego.

Możliwe do ustawienia parametry przebiegu to: częstotliwość(Freq)/okres (Period), amplituda (Ampl)/górny poziom graniczny (HLevel), składowa stała (Offset)/dolny poziom graniczny (LLevel). Modyfikując te parametry, można uzyskać na wyjściu różne sygnały sinusoidalne. Po wybraniu opcji Freq w oknie parametru wyświetlona zostanie wartość częstotliwości, co pokazano na rysunku 2-4. Użytkownik może zmienić częstotliwość korzystając z klawiszy nawigacyjnych i pokrętła nastawczego lub bezpośrednio z klawiatury numerycznej.

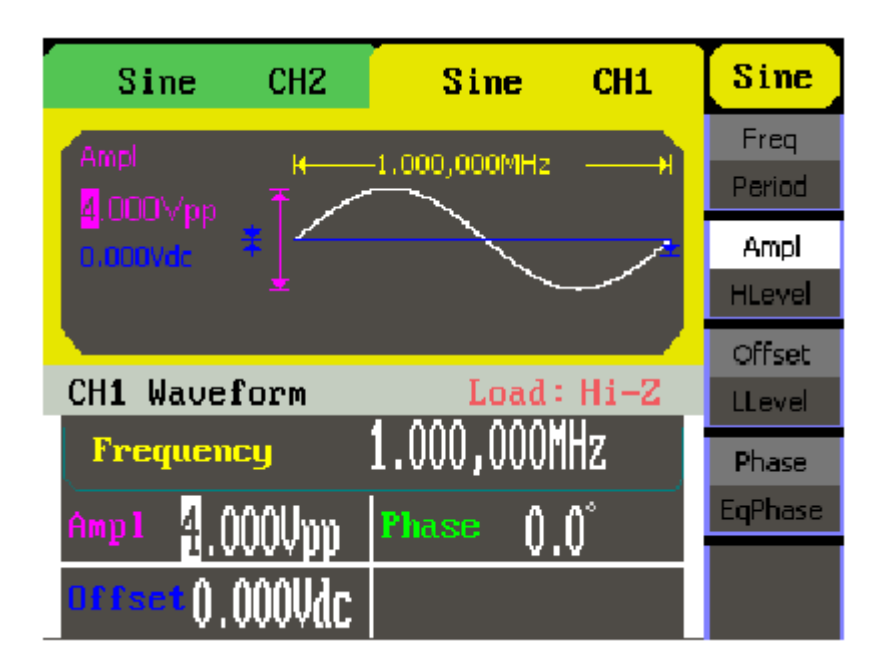

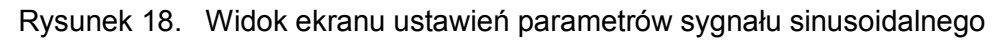

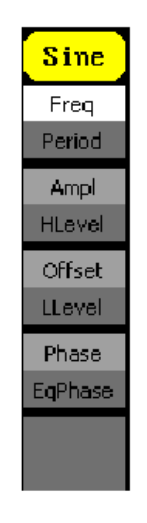

Rysunek 19. Menu operacyjne

| Орсја           | Ustawienia                                                                                                    |
|-----------------|----------------------------------------------------------------------------------------------------|
| Freq / Period   | Ustawianie częstotliwości lub okresu sygnału wyjściowego.<br>Przejście do drugiego parametru w opcji następuje po<br>kolejnym naciśnięciu przycisku.                          |
| Ampl / HLevel   | Ustawianie amplitudy lub górnego poziomu granicznego<br>sygnału wyjściowego. Przejście do drugiego parametru w<br>opcji następuje po kolejnym naciśnięciu przycisku.          |
| Offset / LLevel | Ustawianie składowej stałej lub dolnego poziomu<br>granicznego sygnału wyjściowego. Przejście do drugiego<br>parametru w opcji następuje po kolejnym naciśnięciu<br>przycisku |

Ustawianie fazy sygnału

Ustawianie częstotliwości lub okresu sygnału wyjściowego

(1) Aby ustawić częstotliwość sygnału, nacisnąć kolejno przyciski Sine → Freq/Period → Freq . Wyświetlana wartość częstotliwości jest wartością domyślną (ustawianą automatycznie po włączeniu przyrządu) lub ustawioną poprzednio. Jeżeli podczas ustawiania funkcji bieżąca wartość parametru jest właściwa, to zostanie użyta. Jeżeli ma być ustawiany okres sygnały wyjściowego, należy nacisnąć przycisk Freq/Period jeszcze raz, aby ustawić opcję Period (Bieżący parametr wyświetlany jest w kolorze negatywowym).

(2) Wprowadzanie wartości częstotliwości

Wprowadzić przyciskami klawiatury numerycznej wartość żądanej częstotliwości i nacisnąć odpowiedni przycisk jednostek. Można również wpisać wartość parametru, wybierając klawiszami nawigacyjnymi (strzałki) żądaną cyfrę ustawianej wartości i pokrętłem nastawczym zmienić jej wartość.

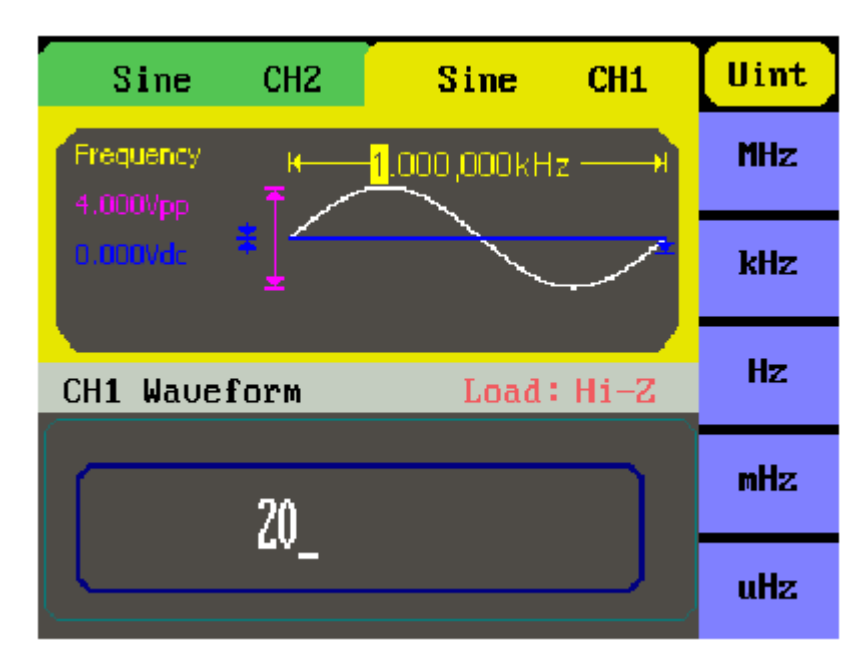

Rysunek 20. Ustawianie częstotliwości

### Wskazówki eksploatacyjne:

Wprowadzając wartość parametru klawiaturą numeryczną, klawisza nawigacyjnego "w lewo" używa się do cofania kursora w celu skasowania lub zmiany wartości poprzedniej cyfry. Ustawiając parametr pokrętłem nastawczym, klawiszami nawigacyjnymi wybiera się cyfrę, której wartość ma być zmieniona.

#### Ustawianie amplitudy wyjściowej

(1) Aby ustawić amplitudę sygnału, nacisnąć kolejno przyciski Sine → Ampl/HLevel → Ampl . Wyświetlana wartość amplitudy jest wartością domyślną (ustawianą automatycznie po włączeniu przyrządu) lub ustawioną poprzednio. Jeżeli podczas ustawiania funkcji bieżąca wartość parametru jest właściwa, to zostanie użyta. Jeżeli napięcie wyjściowe sygnału ma być ustawione przez określenie poziomów granicznych, należy jeszcze raz nacisnąć przycisk Ampl/HLevel (ustawianie górnego poziomu sygnału) lub Offset/LLevel (ustawianie dolnego poziomu sygnału) (Bieżący parametr wyświetlany jest w kolorze negatywowym).

(2) Wprowadzanie wartości amplitudy

Wprowadzić przyciskami klawiatury numerycznej wartość żądanej amplitudy i nacisnąć odpowiedni przycisk jednostek. Można również wpisać wartość parametru, wybierając klawiszami nawigacyjnymi (strzałki) żądaną cyfrę ustawianej wartości i pokrętłem nastawczym zmienić jej wartość.

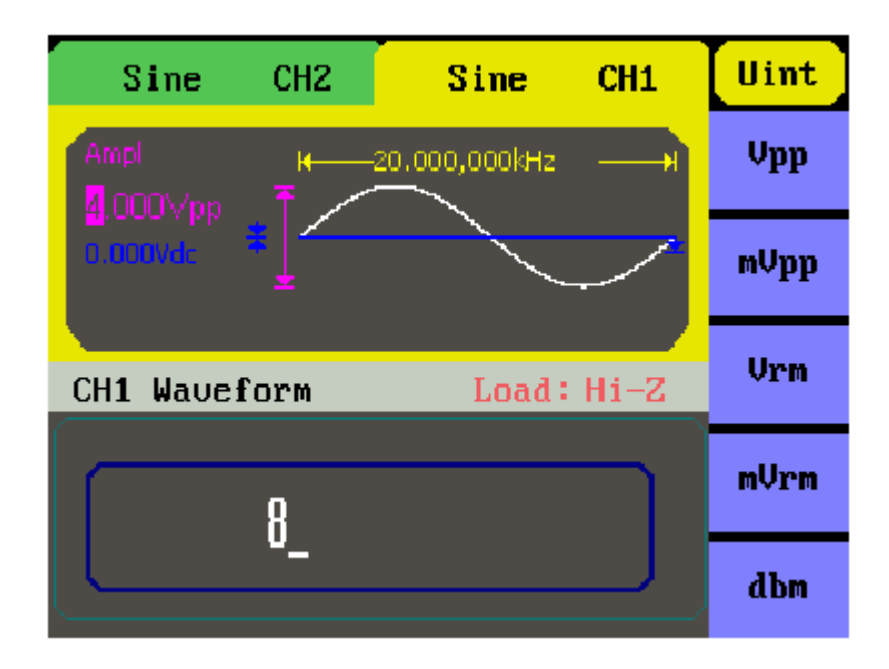

Rysunek 21. Ustawianie amplitudy

Ustawianie składowej stałej sygnału

(1) Aby ustawić składową stałą sygnału, nacisnąć przyciski Sine → Offset/LLevel → Offset .Wyświetlana wartość składowej stałej jest wartością domyślną(ustawianą automatycznie po włączeniu przyrządu) lub ustawioną poprzednio. Jeżeli podczas ustawiania funkcji bieżąca wartość parametru jest właściwa, to zostanie użyta.

(2) Wprowadzanie wartości składowej stałej

Wprowadzić żądaną wartość składowej stałej klawiaturą numeryczną lub pokrętłem nastawczym i wybrać jednostkę, naciskając odpowiadający jej przycisk.

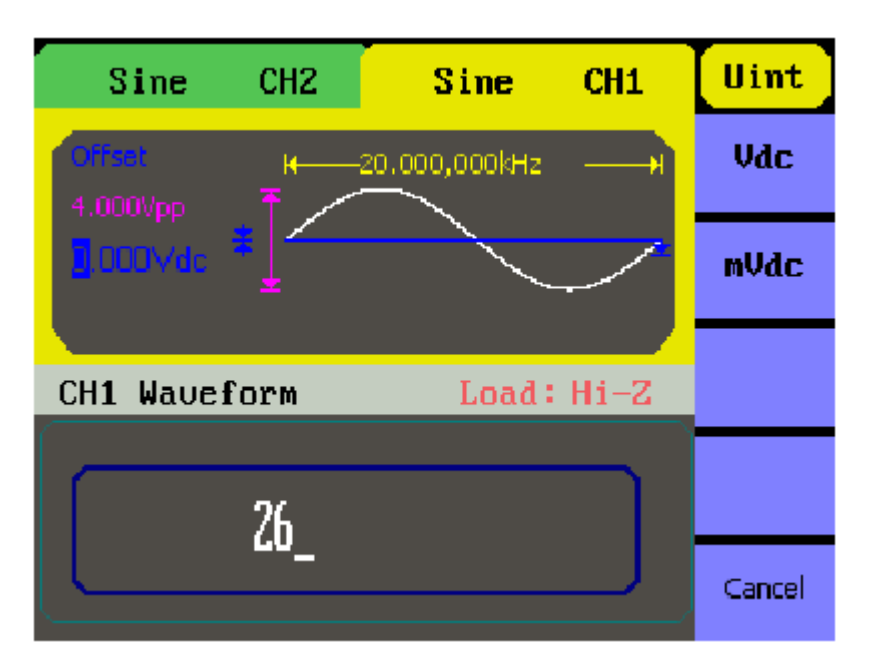

Rysunek 22. Ustawianie składowej stałej

Uwaga: Ponieważ procedura ustawiania składowej stałej dla innych przebiegów wyjściowych jest taka sama jak dla przebiegu sinusoidalnego, to zagadnienia tego nie będziemy omawiać w dalszej części instrukcji.

### Ustawienia przebiegów prostokątnych

Nacisnąć przycisk Square , aby wejść w tryb ustawień przebiegu prostokątnego. Wszystkie parametry wyjściowego przebiegu prostokątnego ustawia się z pomocą wyświetlonego w dolnej części ekranu menu operacyjnego. Możliwe do ustawienia parametry przebiegu prostokątnego to: częstotliwość (Freq)/okres (Period), amplituda (Ampl)/górny poziom graniczny (HLevel), składowa stała (Offset)/dolny poziom graniczny (LLevel) i współczynnik wypełnienia (Duty) (patrz rysunek 2-6). Po naciśnięciu przycisku opcji Duty w polu parametru wyświetlana jest wartość współczynnika wypełnienia, której jedna cyfra jest podświetlona i może być edytowana przez użytkownika, co pokazano na rysunku 2-9.

| Sine CH2          | Square CH1      | <mark>Square</mark> |
|-------------------|-----------------|---------------------|
| Duty 1            | 1 000 000kHzN   | Freq                |
| 4.000Vpp T        | 1.000 000KHZ // | Period              |
| 0.000Vdc * -      | <u> </u>        | Ampl                |
| ±<br>k—           | -5n.n%+         | HLevel              |
|                   |                 | Offset              |
| CH1 Waveform      | Load: Hi-Z      | LLevel              |
| Frequency         | 1.000 000kHz    | Phase               |
| Amp 1 4.000Um     | Phase ()_()°    | EqPhase             |
| 01000.01100.000Vd | c Duty 50.0%    | Duty                |

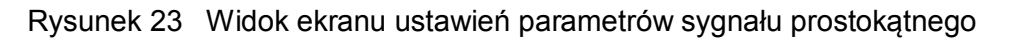

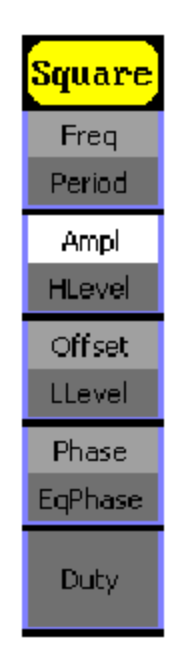

| Opcja           | Ustawienia                                                                                                    |
|-----------------|----------------------------------------------------------------------------------------------------|
| Freq / Period   | Ustawianie częstotliwości lub okresu sygnału wyjściowego.<br>Przejście do drugiego parametru w opcji następuje po<br>kolejnym naciśnięciu przycisku.                 |
| Ampl / HLevel   | Ustawianie amplitudy lub górnego poziomu granicznego<br>sygnału wyjściowego. Przejście do drugiego parametru w<br>opcji następuje po kolejnym naciśnięciu przycisku. |
| Offset / LLevel | Ustawianie składowej stałej lub dolnego poziomu granicznego sygnału wyjściowego. Przejście do drugiego                                                               |

|               | parametru w opcji następuje po kolejnym naciśnięciu<br>przycisku |
|---------------|------------------------------------------------------------------|
| Phase/EqPhase | Ustawianie fazy sygnału                                          |
| Duty          | Ustawianie współczynnika wypełnienia przebiegu prostokątnego.    |

Tabela 2. Menu ustawień przebiegu prostokątnego

Objaśnienia terminów:

Współczynnik wypełnienia (Duty Cycle): Wyrażony w procentach odcinek okresu sygnału, w którym impuls osiąga poziom wysoki. Zależność możliwej do ustawienia wartości współczynnika wypełnienia od częstotliwości przebiegu:

≤10MHz 20% do 80%

od 10MHz do 20MHz (włącznie) 40% do 60%

od 20MHz do 50MHz (włącznie) 50%

Ustawianie współczynnika wypełnienia

(1) Aby ustawić współczynnik wypełnienia przebiegu, nacisnąć kolejno przyciski Square → Duty. Wyświetlana wartość współczynnika jest wartością domyślną(ustawianą automatycznie po włączeniu przyrządu) lub ustawioną poprzednio. Jeżeli podczas ustawiania funkcji bieżąca wartość parametru jest właściwa, to zostanie użyta.

(2) Wprowadzanie wartości współczynnika wypełnienia

Wprowadzić żądaną wartość współczynnika klawiaturą numeryczną lub pokrętłem nastawczym i wybrać jednostkę, naciskając odpowiadający jej przycisk. Generator natychmiast zmieni przebieg wyjściowy.

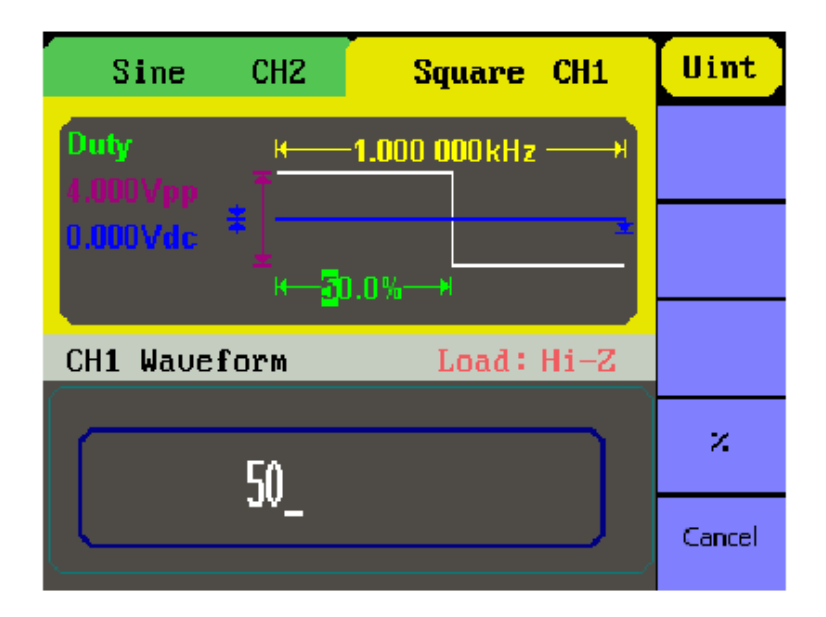

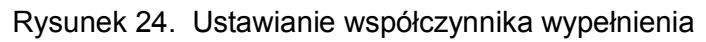

### Ustawienia przebiegów trójkątnych

Nacisnąć przycisk Ramp , aby wejść w tryb ustawień przebiegu trójkątnego. Wszystkie parametry przebiegu wyjściowego ustawia się z pomocą wyświetlonego w dolnej części ekranu menu operacyjnego. Możliwe do ustawienia parametry przebiegu trójkątnego to: częstotliwość/okres, amplituda/górny poziom graniczny, składowa stała/dolny poziom graniczny i symetria przebiegu (patrz rysunek 2-9). Po naciśnięciu przycisku Symmetry w polu parametru wyświetlana jest wartość współczynnika symetrii, której jedna cyfra jest podświetlona i może być edytowana przez użytkownika, co pokazano na rysunku 2-9.

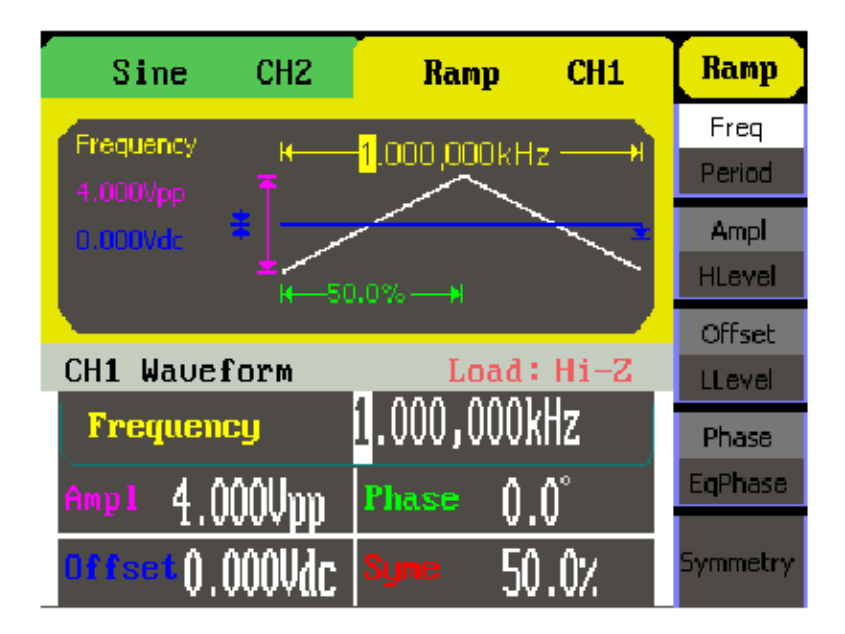

Rysunek 25. Widok ekranu ustawień parametrów sygnału trójkątnego

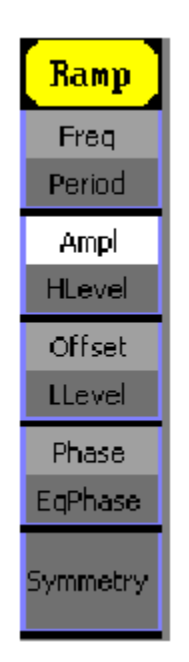

Tabela 2-3 Menu ustawień przebiegu trójkątnego

| Opcja           | Ustawienia                                                                                                    |
|-----------------|----------------------------------------------------------------------------------------------------|
| Freq / Period   | Ustawianie częstotliwości lub okresu sygnału wyjściowego.<br>Przejście do drugiego parametru w opcji następuje po<br>kolejnym naciśnięciu przycisku.                           |
| Ampl / HLevel   | Ustawianie amplitudy lub górnego poziomu granicznego<br>sygnału wyjściowego. Przejście do drugiego parametru w<br>opcji następuje po kolejnym naciśnięciu przycisku.           |
| Offset / LLevel | Ustawianie składowej stałej lub dolnego poziomu<br>granicznego sygnału wyjściowego. Przejście do drugiego<br>parametru w opcji następuje po kolejnym naciśnięciu<br>przycisku. |
| Phase/EqPhase   | Ustawianie fazy sygnału.                                                                                                    |
| Symmetry        | Ustawianie współczynnika symetrii przebiegu trójkątnego.                                                                                                    |

Tabela 3. Menu ustawień przebiegu trójkątnego

. Objaśnienia terminów:

Symetria przebiegu: Wyrażony w procentach odcinek okresu, w którym sygnał narasta.

Zakres ustawienia symetrii:0% ~ 100%

Ustawianie symetrii przebiegu

(1) Aby ustawić symetrię przebiegu, nacisnąć kolejno przyciski Ramp  $\rightarrow$  Symmetry. Wyświetlana wartość współczynnika symetrii jest wartością domyślną(ustawianą

automatycznie po włączeniu przyrządu) lub ustawioną poprzednio. Jeżeli podczas ustawiania funkcji bieżąca wartość parametru jest właściwa, to zostanie użyta.

(2) Wprowadzanie wartości współczynnika symetrii przebiegu

Wprowadzić żądaną wartość symetrii klawiaturą numeryczną lub pokrętłem nastawczym i wybrać jednostkę miary, naciskając odpowiadający jej przycisk. Generator natychmiast odpowiednio zmieni przebieg wyjściowy.

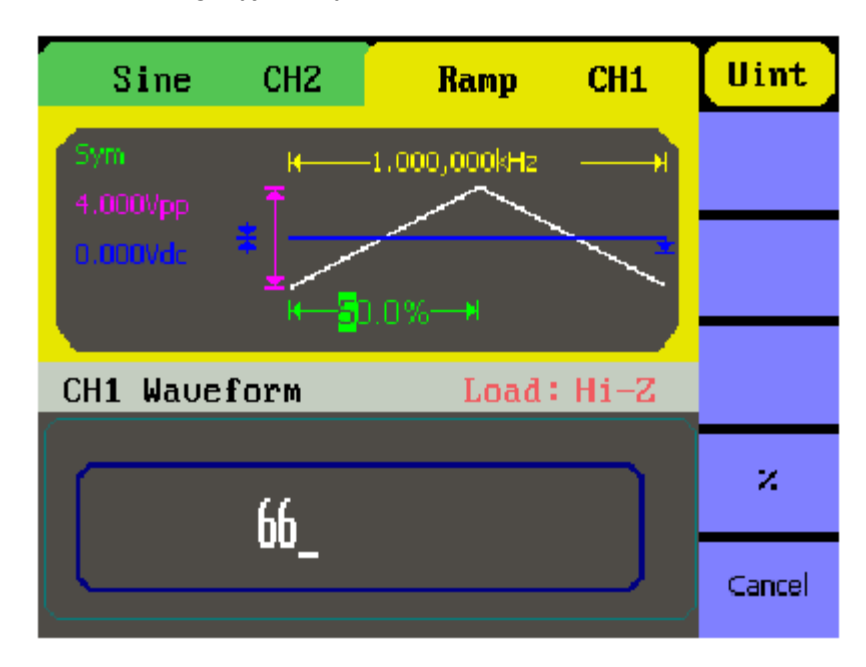

Rysunek 26. Ustawianie symetrii przebiegu

### Ustawienia przebiegów impulsowych

Nacisnąć przycisk Pulse , aby wejść w tryb ustawień przebiegu impulsowego. Wszystkie parametry przebiegu wyjściowego ustawia się z pomocą wyświetlonego w dolnej części ekranu menu operacyjnego. Możliwe do ustawienia parametry przebiegu impulsowego to: częstotliwość/okres, amplituda/górny poziom graniczny, składowa stała/dolny poziom graniczny, szerokość impulsów (Pulse Width) i współczynnik wypełnienia (patrz rysunek 2-12). Po naciśnięciu przycisku Width w polu parametru wyświetlana jest wartość szerokości impulsu, której jedna cyfra jest podświetlona i może być edytowana przez użytkownika, co pokazano na rysunku 2-12.

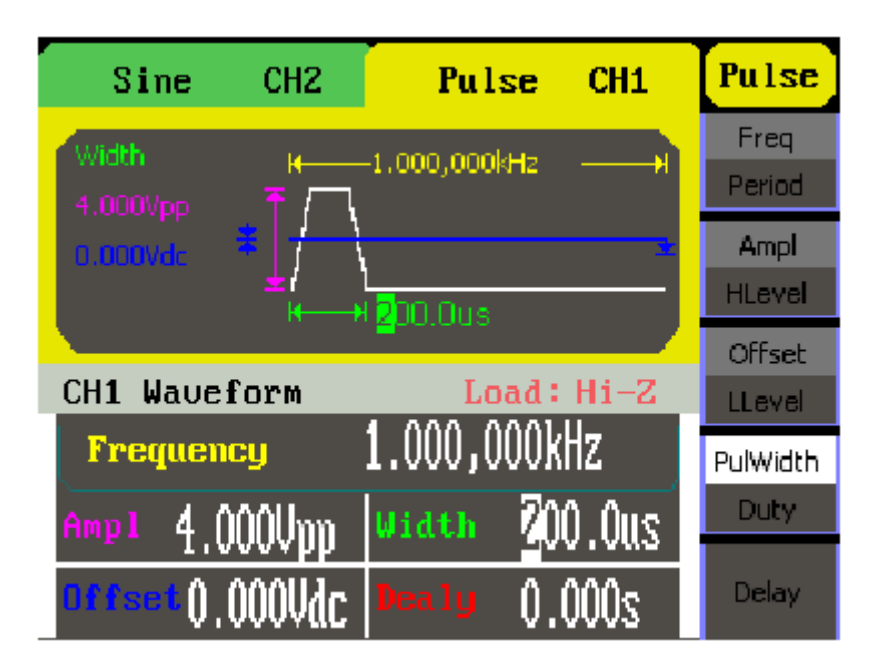

Rysunek 27. Ekran ustawień parametrów sygnału impulsowego

| Opcja           | Ustawienia                                                                                                    |
|-----------------|----------------------------------------------------------------------------------------------------|
| Freq / Period   | Ustawianie częstotliwości lub okresu sygnału wyjściowego.<br>Przejście do drugiego parametru w opcji następuje po<br>kolejnym naciśnięciu przycisku.                           |
| Ampl / HLevel   | Ustawianie amplitudy lub górnego poziomu granicznego<br>sygnału wyjściowego. Przejście do drugiego parametru w<br>opcji następuje po kolejnym naciśnięciu przycisku.           |
| Offset / LLevel | Ustawianie składowej stałej lub dolnego poziomu<br>granicznego sygnału wyjściowego. Przejście do drugiego<br>parametru w opcji następuje po kolejnym naciśnięciu<br>przycisku. |
| Phase/EqPhase   | Ustawianie fazy sygnału.                                                                                                    |
| PulWidth/Duty   | Ustawianie szerokości impulsów lub współczynnika wypełnienia                                                                                                    |
| Delay           | Ustawianie opóźnienia                                                                                                    |

#### Tabela 4 Menu ustawień przebiegu impulsowego

Objaśnienia terminów:

Szerokość impulsów (Pulse Width): Długość odcinka czasu między punktem leżącym na wysokości 50% amplitudy na zboczu narastającym impulsu, a punktem leżącym na wysokości 50% amplitudy na jego najbliższym zboczu opadającym.

Ustawianie szerokości impulsu

(1) Aby ustawić szerokość impulsów przebiegu, nacisnąć kolejno przyciski Pulse  $\rightarrow$  PulWidth .

Wyświetlana wartość szerokości impulsu jest wartością domyślną(ustawianą automatycznie po włączeniu przyrządu) lub ustawioną poprzednio. Jeżeli podczas ustawiania funkcji bieżąca wartość parametru jest właściwa, to zostanie użyta.

(2) Wprowadzanie szerokości impulsu

Wprowadzić żądaną wartość szerokości impulsu klawiaturą numeryczną lub pokrętłem nastawczym i wybrać jednostkę miary, naciskając odpowiadający jej przycisk programowy. Generator natychmiast odpowiednio zmieni przebieg wyjściowy.

| Sine              | CH2      | Pulse                 | CH1  | Uint   |
|-------------------|----------|-----------------------|------|--------|
| Width<br>4 000Vnn | ₩'<br>₩' | 1.000 000kH:          | z+I  | s      |
| 0.000Vdc          |          | 2 <mark>00.0us</mark> |      | MS     |
| CH1 Wave          | form     | Load :                | Hi-Z | us     |
|                   | 200      |                       |      | ns     |
|                   |          |                       |      | Cancel |

Rysunek 28. Ustawianie szerokości impulsu

Uwaga: Szerokość impulsu i współczynnik wypełnienia są parametrami równoważnymi, dlatego zmiana jednego z nich pociąga za sobą automatycznie zmianę drugiego. Przykładowo, gdy okres przebiegu wynosi 1ms, a szerokość impulsu jest ustawiona na 500µs, to współczynnik wypełnienia jest równy 50%. Zmiana szerokość impulsu na 200µs powoduje automatyczną zmianę współczynnika wypełnienia na 20%.

Ustawienia przebiegu opóźnienia

(1) Aby ustawić wartość opóźnienia przebiegu, nacisnąć kolejno przyciski Pulse  $\rightarrow$  Delay .

Wyświetlana wartość opóźnienia jest wartością domyślną(ustawianą automatycznie po włączeniu przyrządu) lub ustawioną poprzednio. Jeżeli podczas ustawiania funkcji bieżąca wartość parametru jest właściwa, to zostanie użyta.

#### (2) Wprowadzanie opóźnienia

Wprowadzić żądaną wartość szerokości impulsu klawiaturą numeryczną lub pokrętłem nastawczym i wybrać jednostkę miary, naciskając odpowiadający jej przycisk programowy. Generator natychmiast odpowiednio zmieni przebieg wyjściowy.

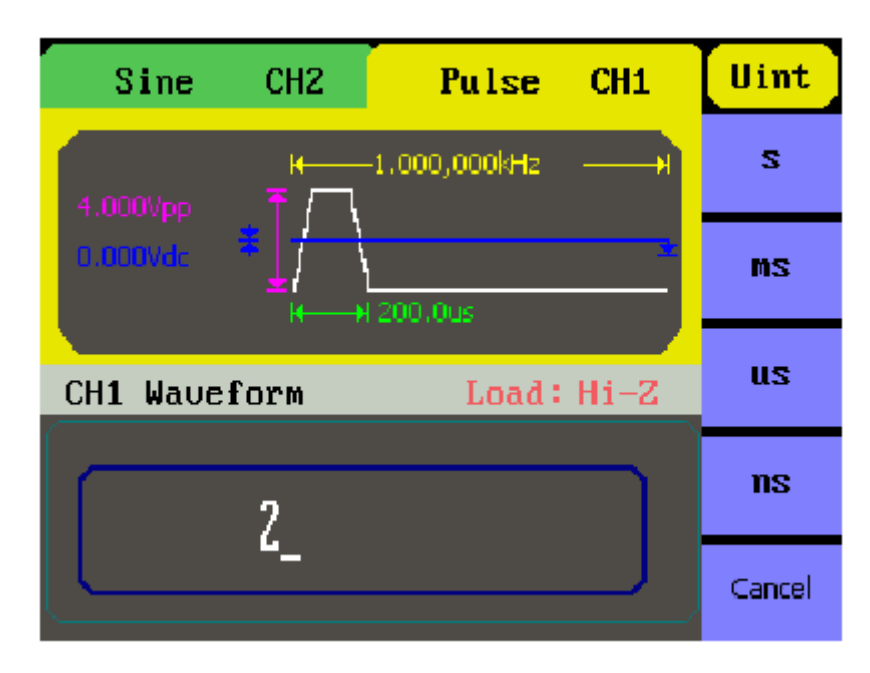

Rysunek 29. Ustawianie opóźnienia

### Ustawienia przebiegu szumowego

Nacisnąć przycisk Noise , aby wejść w tryb ustawień przebiegu szumowego. Wszystkie parametry przebiegu wyjściowego ustawia się z pomocą wyświetlonego w dolnej części ekranu menu operacyjnego. Możliwe do ustawienia parametry przebiegu szumowego to: amplituda/górny poziom graniczny i składowa stała/dolny poziom graniczny (patrz rysunek 2-21). Po naciśnięciu przycisku Ampl w polu parametru wyświetlana jest wartość amplitudy, której jedna cyfra jest podświetlona i może być edytowana przez użytkownika, co pokazano na rysunku 2-21. Przebieg szumowy nie jest przebiegiem regularnym, nie ma stałej częstotliwości lub okresu, zatem nie można ustawiać tych parametrów.

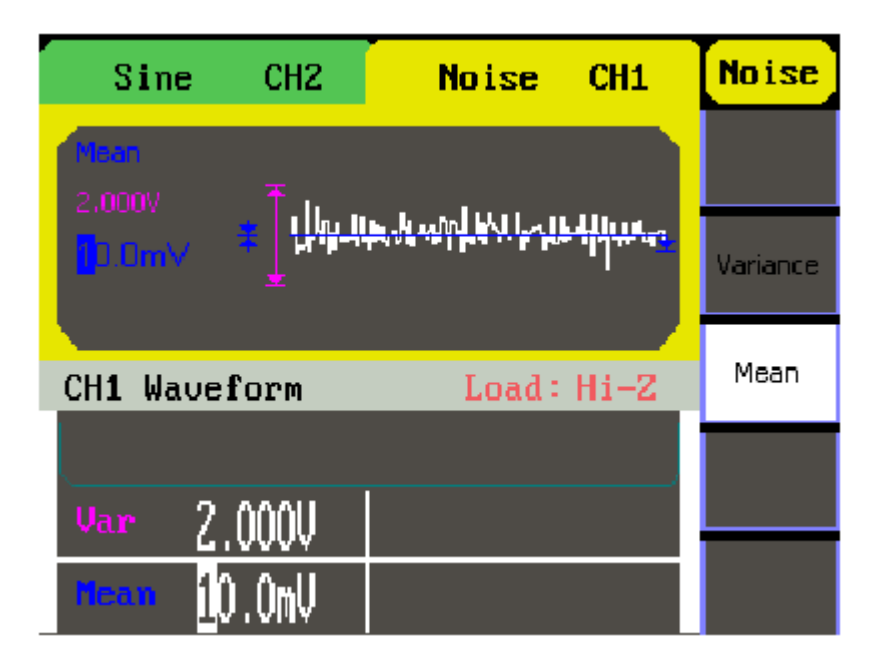

Rysunek 30. Ekran ustawień parametrów sygnału szumu

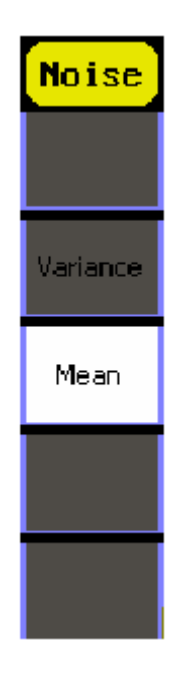

Tabela 2-5 Menu ustawień przebiegu szumowego

| Орсја    | Ustawienia                    |
|----------|-------------------------------|
| Variance | Ustawianie zmienności sygnału |
| Mean     | Mean                          |

### Ustawienia przebiegów arbitralnych

Nacisnąć przycisk Arb , aby wejść w tryb ustawień przebiegów arbitralnych. Wszystkie parametry przebiegu wyjściowego ustawia się z pomocą wyświetlonego w dolnej części ekranu menu operacyjnego, jak na rysunku 2-18. Sygnały arbitralne generowane przez przyrządy serii SDG1000 można podzielić na dwa typy: wbudowane przebiegi systemowe i przebiegi swobodnie definiowane przez użytkownika. Możliwe do ustawienia parametry przebiegów arbitralnych to: częstotliwość/okres oraz amplituda/górny poziom graniczny. Na rysunku 2-18 pokazano menu ustawień przebiegów arbitralnych. Po wybraniu opcji Freq w oknie parametru wyświetlona zostanie wartość częstotliwości, której jedna cyfra jest podświetlona i może być edytowana przez użytkownika, co pokazano na rysunku 2-18.

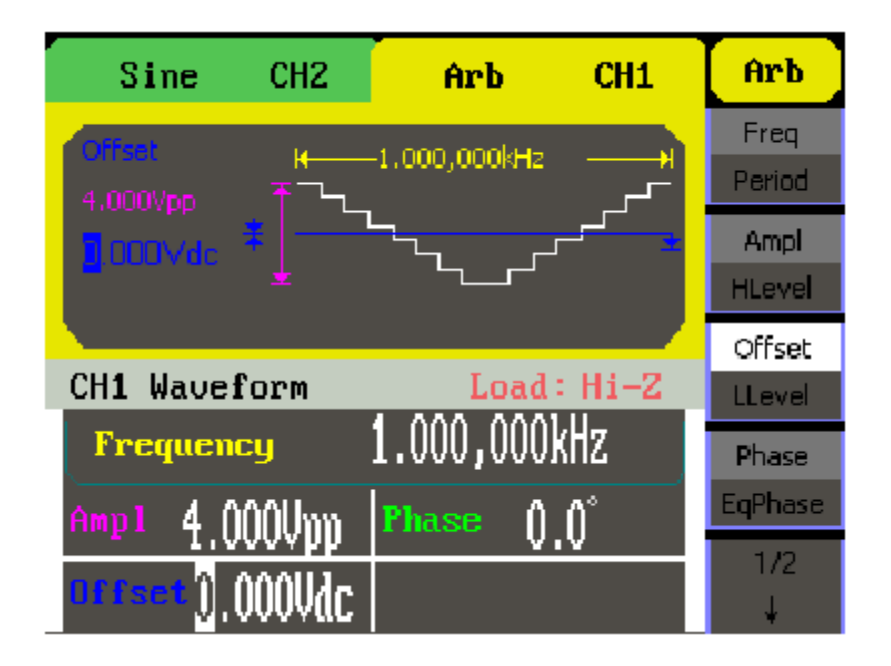

Rysunek 31. Ekran ustawień parametrów przebiegu arbitralnego

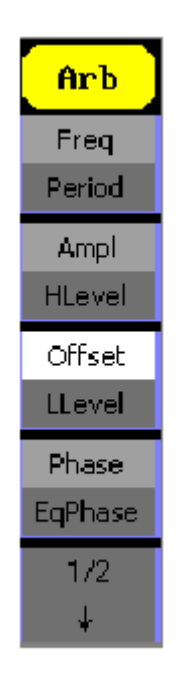

Rysunek 2-19 Menu operacyjne

| Opcja           | Ustawienia                                                                                                    |
|-----------------|----------------------------------------------------------------------------------------------------|
| Freq / Period   | Ustawianie częstotliwości lub okresu sygnału wyjściowego.<br>Przejście do drugiego parametru w opcji następuje po<br>kolejnym naciśnięciu przycisku.                           |
| Ampl / HLevel   | Ustawianie amplitudy lub górnego poziomu granicznego<br>sygnału wyjściowego. Przejście do drugiego parametru w<br>opcji następuje po kolejnym naciśnięciu przycisku.           |
| Offset / LLevel | Ustawianie składowej stałej lub dolnego poziomu<br>granicznego sygnału wyjściowego. Przejście do drugiego<br>parametru w opcji następuje po kolejnym naciśnięciu<br>przycisku. |
| Phase/EqPhase   | Ustawianie fazy sygnału.                                                                                                    |
| Load            | Ustawianie wbudowanego przebiegu arbitralnego jako sygnału wyjściowego.                                                                                                    |

#### Tabela 6. Menu ustawień przebiegu arbitralnego

Ustawianie wbudowanego przebiegu arbitralnego

W pamięci generatora zapisanych jest 48 standardowo wbudowanych przebiegów arbitralnych oraz przebiegów zdefiniowanych przez użytkownika. Aby ustawić jeden z nich, jako przebieg wyjściowy, należy postępować zgodnie z poniższymi procedurami:

Nacisnąć przyciski Arb  $\rightarrow$  Load Wform , aby wejść w pokazane niżej menu operacyjne.

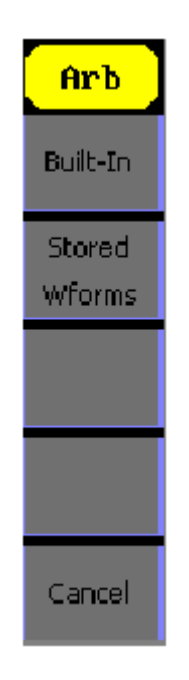

Rysunek 2-21 Menu ustawień wbudowanych przebiegów arbitralnych

| Opcja         | Ustawienia                                                                             |
|---------------|----------------------------------------------------------------------------------------|
| Built-in      | Wybór jednego z 48 fabrycznie przebiegów arbitralnych (patrz Tabela 2-8).              |
| Stored Wforms | Wybór jednego z przebiegów arbitralnych zapisanych<br>w pamięci nieulotnej generatora. |
| Cancel        | Powrót do menu nadrzędnego                                                             |

Tabela 7. Menu ustawień wbudowanych przebiegów arbitralnych

1. Wybór przebiegu wbudowanego

Nacisnąć przyciski Arb $\rightarrow$  Load Wform  $\rightarrow\,$  Built-in , aby rozwinąć pokazane niżej menu operacyjne.

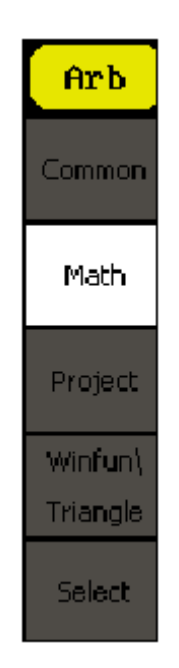

Rysunek 2-22 Menu ustawień wbudowanych przebiegów arbitralnych

| Opcja           | Ustawienia                                      |
|-----------------|-------------------------------------------------|
| Common          | Wybór przebiegów Common                         |
| Math            | Wybór przebiegów matematycznych                 |
| Project         | Wybór przebiegów Project                        |
| Winfun/triangle | Wybór przebiegów funkcyjnych/trygonometrycznych |
| Select          | Wybór przebiegu                                 |

#### Tabela 8. Menu wyboru wbudowanych przebiegów arbitralnych

| StairUp | StairDn  | StairUD | PPulse |
|---------|----------|---------|--------|
| NPulse  | Trapezia | UpRamp  | DnRamp |
|         |          |         |        |
|         |          |         |        |

#### Rysunek 32. Interfejs ustawień wbudowanych przebiegów arbitralnych

| Opcja   | Opis                     |
|---------|--------------------------|
| StairUp | Wybór przebiegów StairUp |
| StairDn | Wybór przebiegów StairDn |
| StairUD | Wybór przebiegów StairUD |
| PPulse  | Wybór przebiegów StairUD |
| NPulse  | Wybór przebiegów NPulse  |

| Trapezia | Wybór przebiegów Trapezia |
|----------|---------------------------|
| UpRamp   | Wybór przebiegów UpRamp   |
| DnRamp   | Wybór przebiegów DnRamp   |

Tabela 9. Menu wyboru wbudowanych przebiegów arbitralnych

Opcja Ustawienia Uwagi

ExpRise - Wybór przebiegu wbudowanego z wykładniczym (ekspotencjalnym) narastaniem.

ExpFall - Wybór przebiegu wbudowanego z wykładniczym (ekspotencjalnym) opadaniem.

NegRamp - Wybór wbudowanego przebiegu piłokształtnego negatywowego.

Sinc - Wybór wbudowanego przebiegu typu Sinc. Sinc = Sin(x)/x

Cardiac -Wybór wbudowanego przebiegu elektrokardiograficznego.

Porzucenie bieżącej operacji i powrót do menu nadrzędnego.

| ExpFall | ExpRise  | LogFall  | LogRise  |
|---------|----------|----------|----------|
| Sqrt    | Root3    | X^2      | х^з      |
| Sinc    | Gaussian | Dlorentz | Haversin |
| Lorentz | Gauspuls | Gmonpuls | Tripuls  |

Rysunek 33. Interfejs ustawień wbudowanych przebiegów matematycznych

| Орсја    | Opis                      |
|----------|---------------------------|
| ExpFall  | Wybór przebiegów ExpFall  |
| ExpRise  | Wybór przebiegów ExpRise  |
| LogFall  | Wybór przebiegów LogFall  |
| LogRise  | Wybór przebiegów LogRise  |
| Sqrt     | Wybór przebiegów Sqrt     |
| Root3    | Wybór przebiegów Root3    |
| X^2      | Wybór przebiegów X^2      |
| X^3      | Wybór przebiegów X^3      |
| Sinc     | Wybór przebiegów Sinc     |
| Gaussian | Wybór przebiegów Gaussian |
| Dlorentz | Wybór przebiegów Dlorentz |
| Haversin | Wybór przebiegów Haversin |
| Lorentz  | Wybór przebiegów Lorentz  |
| Gauspuls | Wybór przebiegów Gauspuls |
| Gmonpuls | Wybór przebiegów Gmonpuls |
| Tripuls  | Wybór przebiegów Tripuls  |

Tabela 10. Menu wyboru wbudowanych przebiegów matematycznych

| Cardiac | Quake | Chirp | TwoTone |
|---------|-------|-------|---------|
| SNR     |       |       |         |
|         |       |       |         |
|         |       |       |         |

#### Rysunek 34. Interfejs ustawień wbudowanych przebiegów Project

| Орсја   | Opis                                          |  |
|---------|-----------------------------------------------|--|
| Cardiac | Wybór przebiegów kardialnych                  |  |
|         |                                               |  |
| Quake   | Wybór przebiegów trzęsienia ziemi loma prieta |  |
| Chirp   | Wybór przebiegów swept-frequency cos          |  |
| TwoTone | Wybór przebiegów dwutonowego                  |  |
| SNR     | Wybór przebiegów szumu białego                |  |

Tabela 11. Menu wyboru wbudowanych przebiegów project

| Hamming  | Hanning  | Kaiser | Blackman |
|----------|----------|--------|----------|
| Gaussian | Triangle | Haris  | Bartlett |
| Tan      | Cot      | Sec    | Csc      |
| Asin     | Acos     | Atan   | ACot     |

#### Rysunek 35. Interfejs ustawień wbudowanych przebiegów Winfun/Triangle

| Opcja    | Opis                             |
|----------|----------------------------------|
| Hamming  | Wybór przebiegów okno Hamminga   |
| Hanning  | Wybór przebiegów okno Hanninga   |
| Kaiser   | Wybór przebiegów okno Kaisera    |
| Blackman | Wybór przebiegów okno Blackmana  |
| Gaussian | Wybór przebiegów Gaussa          |
| Triangle | Wybór przebiegów trójkątnych     |
| Bartlett | Wybór przebiegów okno Barletta   |
| Tan      | Wybór przebiegów – tangens       |
| Cot      | Wybór przebiegów – cotangens     |
| Sec      | Wybór przebiegów - secans        |
| Csc      | Wybór przebiegów - cosecans      |
| Asin     | Wybór przebiegów – odwrócony sin |
| Acos     | Wybór przebiegów – odwrócony cos |
| Atan     | Wybór przebiegów – odwrócony tan |
| Acot     | Wybór przebiegów – odwrócony ctg |

Tabela 12. Menu wyboru wbudowanych przebiegów Winfun/triangle

2. Wybór przebiegu zapisanego w pamięci

Nacisnąć przyciski Arb  $\rightarrow$  Load Wform  $\rightarrow$  Stored Wforms, aby rozwinąć pokazane niżej menu operacyjne. Wybrać żądany plik z zachowanym przebiegiem i nacisnąć przycisk Select Przywołany przebieg zostanie ustawiony, jako sygnał wyjściowy generatora.

| Sine                    | CH2           | Arb               | СН1            | Arb              |
|-------------------------|---------------|-------------------|----------------|------------------|
| WAVE1                   | WAVE2         |                   |                | Stored<br>Wforms |
|                         |               |                   |                |                  |
| CH1 Wavefrom Load: Hi-Z |               |                   |                |                  |
| Freque:                 | ncy<br>AAAUnn | 1.000 00<br>Phase | l0kHz<br>o. o° | Cancel           |
| U:<br>Offset()          | .000Vdc       |                   | 0.0            | Select           |

Rysunek 37. Menu operacyjne wbudowanych przebiegów

### Modulacja sygnału wyjściowego

Nacisnąć przycisk Mod , aby wejść w tryb generacji przebiegów modulowanych. Przyrządy serii SDG1000 mogą generować przebiegi z modulacją AM, FM, ASK, PWM, FSK , PM oraz DSM-AM. Parametry modulacji zmieniają się w zależności rodzaju modulacji. Przy modulacji amplitudowej (AM) użytkownik może ustawiać źródło sygnału modulującego (wewnętrzne/zewnętrzne), głębokość modulacji, częstotliwości kształt przebiegu modulują-cego oraz falę nośną. Przy modulacji częstotliwościowej (FM) użytkownik może ustawiać źródło sygnału modulującego (wewnętrzne/zewnętrzne), dewiację częstotliwości, częstotliwości kształt przebiegu modulującego i nośnego. Przy modulacji FSK można ustawiać źródło sygnału modulującego (wewnętrzne/zewnętrzne), zakres częstotliwości, przebieg modulujący i nośny, natomiast przy modulacji fazowej (PM) ustawiane jest źródło sygnału modulującego (wewnętrzne), dewiacja fazy, częstotliwość modulująca, kształt przebiegu modulującego i nośnego itp. Sposoby ustawień powyższych parametrów opisano szczegółowo przy określonych rodzajach modulacji.

|                        |   | Sine                                              | CH2          | Sine      | CH1   | Mod                |               |
|------------------------|---|---------------------------------------------------|--------------|-----------|-------|--------------------|---------------|
|                        |   | Туре                                              | <del> </del> |           | ,     | AM Freq            |               |
| Czestotliwość          |   | Type <mark>AM</mark><br>Shape Sine<br>Source Inte | ernal        | WVV       | ~~~{  | AM Depth           |               |
| OZÇSIOLIWOSC           |   | AM Mod                                            |              | Load:     | Hi-Z  | AM                 |               |
| modulująca             | • | AM Freq                                           |              | 100.000Hz |       | Shape<br>Sine      |               |
| Częstotliwość<br>nośna | • | Freq 1.0(                                         | )0kHz        | Amp1 4.00 | )0Vpp | Source<br>Internal | <br>Amplituda |
|                        |   |                                                   |              |           |       |                    | nośna         |

Rysunek 38. Okno ustawień parametrów modulacji

#### Modulacja amplitudowa AM

Sygnał modulowany składa się z dwóch przebiegów: nośnego i modulującego. Modulacja amplitudowa polega na zmianach amplitudy sygnału nośnego zgodnie ze zmianami napięcia sygnału modulującego. Menu ustawień parametrów modulacji amplitudowej pokazano na rysunku 2-28 i w tabeli 2-17.

Nacisnąć przyciski Mod  $\rightarrow$  Type  $\rightarrow$  AM, aby rozwinąć pokazane niżej menu operacyjne.

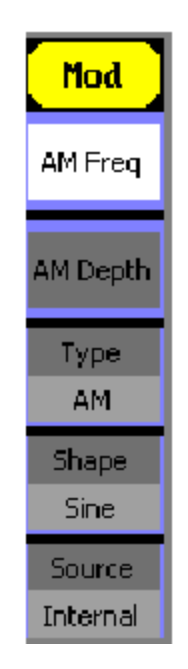

Rysunek 39. Widok ekranu z menu modulacji AM

| Орсја    | Ustawienia | Ustawienia                                   |
|----------|------------|----------------------------------------------|
| AM Freq  |            | Ustawianie częstotliwości sygnału            |
|          |            | modulującego. Zakres częstotilwosci          |
|          |            | 2mHz~20kHz (tylko sygnał wewnętrzny)         |
| AM Depth |            | Ustawianie głębokości modulacji              |
|          |            | (zakresu zmian amplitudy fali nośnej)        |
| Туре     | AM         | Modulacja amplitudowa                        |
| Shape    | Sine       | Wybór kształtu sygnału modulującego.         |
|          | Square     | Aby zmienić kształt i parametry fali nośnej, |
|          | Triangle   | należy skorzystać                            |
|          | UpRamp     | z przycisków funkcyjnych Sine, Square itd.   |
|          | DnRamp     |                                              |
|          | Noise      |                                              |
|          | Arb        |                                              |
| Source   | Internal   | Wewnętrzne źródło sygnału modulującego       |
|          | External   | Zewnętrzne źródło sygnału modulującego       |

Tabela 13. Menu ustawiania parametrów modulacji AM

Objaśnienia terminów:

Głębokość modulacji (Depth): Jest to wyrażony w procentach zakres zmian amplitudy fali nośnej powodowanych przez zmiany napięcia sygnału modulującego. Głębokość modulacji można ustawiać w zakresie od 1% do 120%. Przy głębokości modulacji równej 0%, amplituda sygnału wyjściowego jest równa połowie ustawionej amplitudy fali nośnej. Przy głębokości modulacji równej 100%, amplituda sygnału wyjściowego jest równa ustawionej amplitudzie fali nośnej. Gdy głębokość modulacji jest większa niż100%, napięcie sygnału wyjściowego nie może przekraczać wartości 10Vpp. Dla zewnętrznego źródła sygnału modulującego, głębokość modulacji amplitudy jest sterowana napięciem sygnału na wejściu [Modulation In]. Napięcie +5V odpowiada głębokości modulacji równej 100%.

#### Modulacja częstotliwości FM

Sygnał modulowany składa się z dwóch przebiegów: nośnego i modulującego. Modulacja częstotliwości polega na zmianach częstotliwości sygnału nośnego zgodnie ze zmianami napięcia sygnału modulującego.

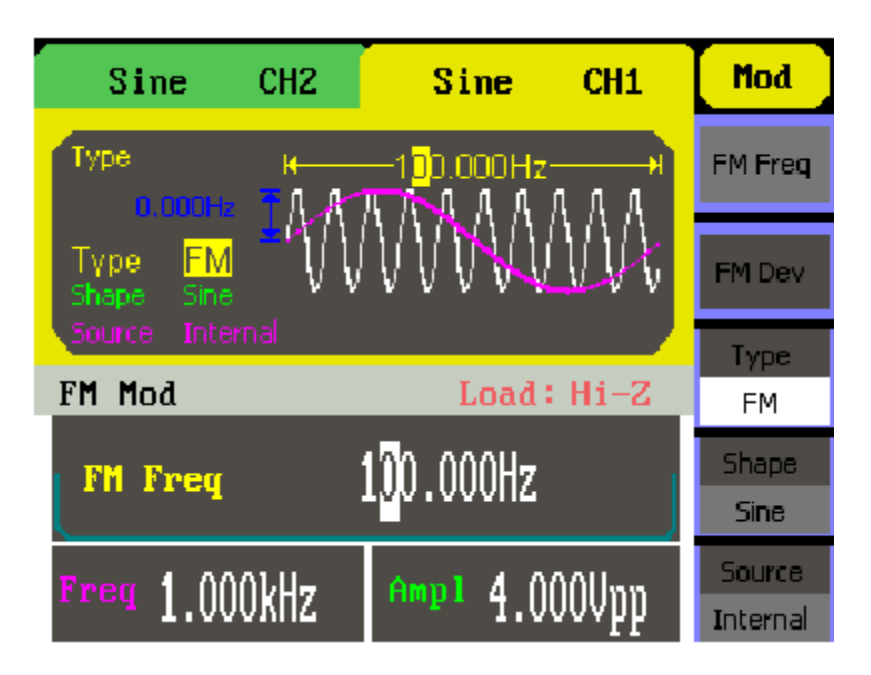

Rysunek 40. Okno ustawień parametrów modulacji FM

Nacisnąć przyciski Mod  $\rightarrow$  Type  $\rightarrow$  FM, aby rozwinąć pokazane niżej menu operacyjne.

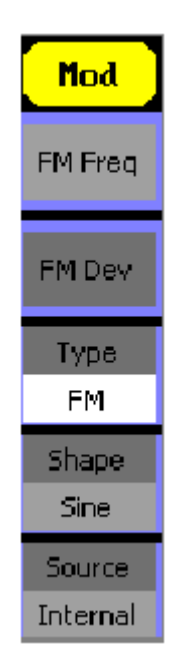

Rysunek 2-47 Menu operacyjne modulacji FM

| Opcja   | Ustawienia | Ustawienia                           |
|---------|------------|--------------------------------------|
| FM Freq |            | Ustawianie częstotliwości sygnału    |
|         |            | modulującego. Zakres częstotliwości  |
|         |            | 2mHz~20kHz (tylko sygnał wewnętrzny) |

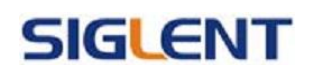

| FM Depth |                                                                | Ustawianie dewiacji częstotliwości między falą nośną a przebiegiem modulującym                                                                           |
|----------|----------------------------------------------------------------|----------------------------------------------------------------------------------------------------|
| Туре     | FM                                                             | Modulacja częstotliwościowa                                                                                                    |
| Shape    | Sine<br>Square<br>Triangle<br>UpRamp<br>DnRamp<br>Noise<br>Arb | Wybór kształtu sygnału modulującego.<br>Aby zmienić kształt i parametry fali nośnej,<br>należy skorzystać<br>z przycisków funkcyjnych Sine , Square itd. |
| Source   | Internal                                                       | Wewnętrzne źródło sygnału modulującego                                                                                                    |
|          | External                                                       | Zewnętrzne źródło sygnału modulującego                                                                                                    |

Tabela 14. Menu ustawień parametrów modulacji FM

#### Objaśnienia terminów:

Dewiacja częstotliwości (Deviation): Jest to zakres zmian częstotliwości fali nośnej powodowanych przez zmiany napięcia sygnału modulującego. Dewiacja musi być równa lub mniejsza od częstotliwości fali nośnej. Suma dewiacji i częstotliwości fali nośnej powinna być równa lub mniejsza od maksymalnej częstotliwości wybranej funkcji plus 100kHz. Dla zewnętrznego źródła sygnału modulującego, dewiacja sterowana jest napięciem sygnału na wejściu [Modulation In] o napięciu ±5V. Napięcie +5V odpowiada aktualnie ustawionej dewiacji częstotliwości. Niższe napięcie zewnętrzne powoduje mniejszą dewiację, a ujemna wartość tego napięcia powoduje spadek częstotliwości wyjściowej poniżej częstotliwości nośnej.

#### Modulacja FSK

Modulacja FSK jest metodą modulacji przy transmisji sygnałów cyfrowych zwaną kluczowaniem częstotliwości, w której sygnał wyjściowy przybiera jedną z dwóch zdefiniowanych wcześniej częstotliwości: częstotliwość nośną i częstotliwość stanu wysokiego (skoku) "Hop Frequency". Częstotliwość z jaką następuje przełączanie częstotliwości wyjściowej nazywa się częstotliwością kluczowania. Częstotliwość kluczowania jest określana wewnętrznym generatorem lub poziomem sygnału podanego na wejście.. Po wyborze modulacji wewnętrznej (Internal) częstotliwość kluczowania determinowana jest ustawieniem współczynnika modulacji FSK (FSK Rate). Gdy wybrana zostanie modulacja zewnętrzna (External), to częstotliwość wyjściowa generatora zależy od poziomu napięcia na gnieździe [Ext. Trig In] na tylnej ściance generatora. Gdy poziom tego napięcia jest niski, to na wyjściu generatora pojawia się częstotliwość nośna, gdy zaś poziom sygnału modulującego jest wysoki, to generowana jest częstotliwość skoku.

| Sine CH2        | Sine CH1                 | Mod      |
|-----------------|--------------------------|----------|
| Type H          | <mark>1</mark> 00.000Hz↓ | Key Freq |
| Type FSK        | $MM \sim$                | с IIII   |
| Source Internal | 200.000Hz                | Туре     |
| FSK Mod         | Load: Hi-Z               | FSK      |
| Key Freq        | 100.000Hz                | Hop Freq |
| Freg 1.000kHz   | Ampl 4.000Vpp            | Source   |

Rysunek 41. Ekran ustawień parametrów modulacji FSK

Nacisnąć przyciski Mod  $\rightarrow$  Type  $\rightarrow$  FSK, aby rozwinąć pokazane niżej menu operacyjne.

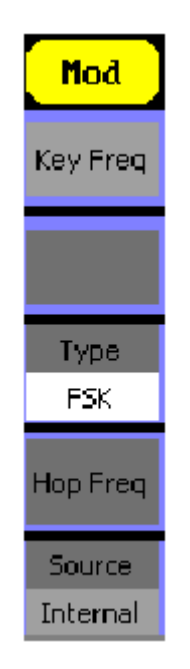

Rysunek 42. Menu operacyjne modulacji FSK

| Орсја    | Ustawienia | Ustawienia                                           |
|----------|------------|------------------------------------------------------|
| Key freq |            | Ustawienie wewnętrznego źródła sygnału modulującego. |

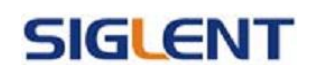

| Туре     | FSK      | Ustawiania przesunięcia częstotliwości klucz.  |
|----------|----------|------------------------------------------------|
| Hop Freq |          | Ustawienie skoku częstotliwości                |
|          |          | odpowiadającemu stanowi                        |
|          |          | wysokiemu sygnału modulującego                 |
|          |          | (częstotliwość skoku).                         |
| Source   | Internal | Wewnętrzne źródło sygnału modulującego         |
|          | External | Zewnętrzne źródło sygnału modulującego,        |
|          |          | podłączane do gniazda [ExtTrig/Gate/FSk/Burst] |
|          |          | na tylniej ścianie generatora.                 |

Tabela 15. Menu ustawień parametrów modulacji FSK

#### Modulacja fazy PM

Sygnał modulowany składa się z dwóch przebiegów: nośnego i modulującego. Przy modulacji PM (Phase Modulation) faza przebiegu nośnego ulega skokowym zmianom przy zmianie poziomu sygnału modulującego. Widok ekranu z ustawieniami modulacji PM pokazano na rysunku 2-49.

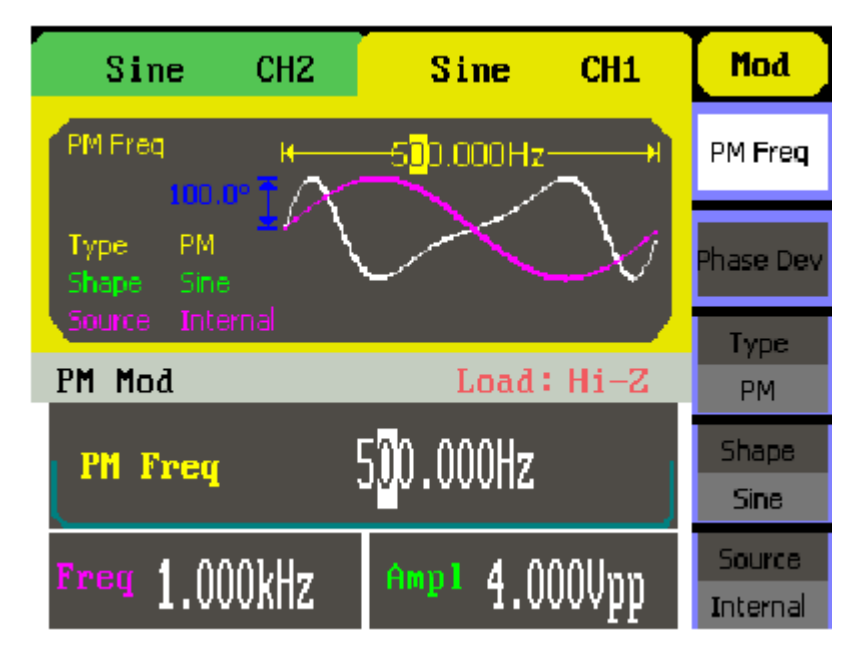

Rysunek 43. Ekran ustawień parametrów modulacji PM

Nacisnąć przyciski Mod  $\rightarrow$  Type  $\rightarrow$  PM, aby rozwinąć pokazane niżej menu operacyjne.

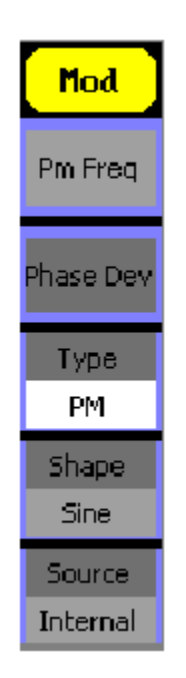

Rysunek 44. Menu operacyjne modulacji PM

| Opcja     | Ustawienia | Ustawienia                                     |
|-----------|------------|------------------------------------------------|
| PM Freq   |            | Ustawianie częstotliwości sygnału              |
|           |            | modulującego. Zakres częstotliwości            |
|           |            | 2mHz~20kHz (tylko sygnał wewnętrzny)           |
| Phase Dev |            | Ustawianie dewiacji fazy między sygnałem       |
|           |            | modulującym a falą nośną. Zakres ustawienia:   |
|           |            | 0° ~ 360°                                      |
| Туре      | PM         | Modulacja fazy                                 |
| Shape     | Sine       | Wybór kształtu sygnału modulującego.           |
|           | Square     | Aby zmienić kształt i parametry fali nośnej,   |
|           | Triangle   | należy skorzystać                              |
|           | UpRamp     | z przycisków funkcyjnych Sine, Square itd.     |
|           | DnRamp     |                                                |
|           | Noise      |                                                |
|           | Arb        |                                                |
| Source    | Internal   | Wewnętrzne źródło sygnału modulującego         |
|           | External   | Zewnętrzne źródło sygnału modulującego,        |
|           |            | podłączane do gniazda [ExtTrig/Gate/FSk/Burst] |
|           |            | na tylniej ścianie generatora.                 |

Tabela 16. Menu ustawiania parametrów modulacji PM

#### Modulacja ASK

Modulacja ASK jest odpowiednikiem analogowej modulacji AM (czyli DSB-LC). Fala nośna zwiększa lub zmniejsza swoją amplitudę w zależności od zmieniającego się ciągu bitów. W najprostszym przypadku logiczne 0 jest reprezentowane, jako brak nośnej (amplituda równa

0) natomiast logiczne 1 jest sygnałem harmonicznym o określonej amplitudzie. W ASK faza oraz częstotliwość nośnej nie podlega żadnej zmianie.

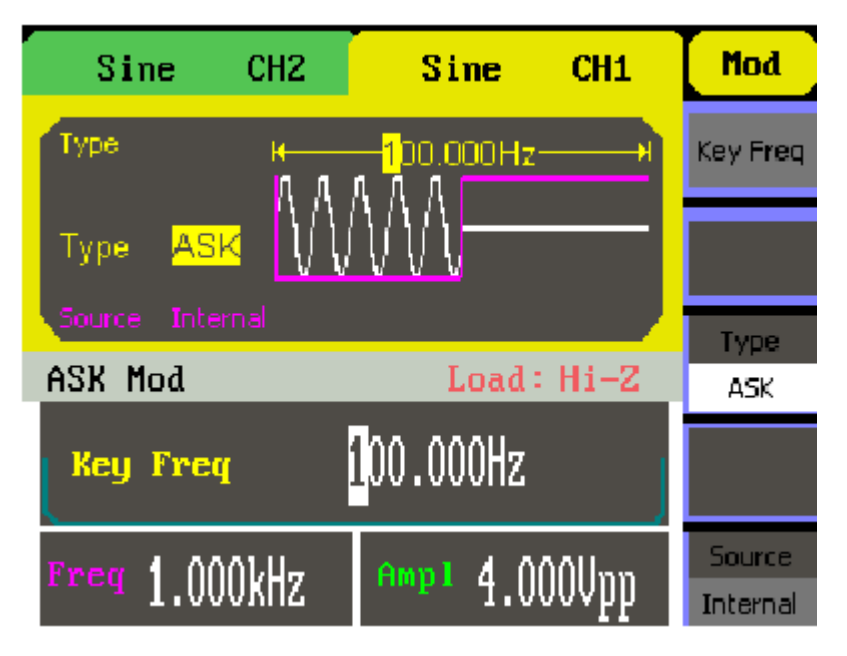

Rysunek 45. Ekran ustawień parametrów modulacji ASK

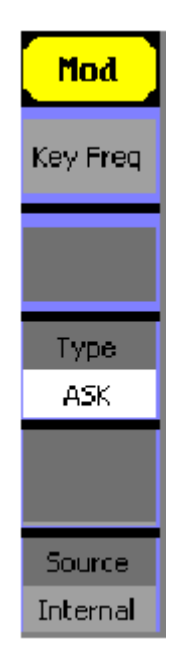

Rysunek 46. Menu operacyjne modulacji ASK

| Орсја    | Ustawienia | Ustawienia                                                                                                    |
|----------|------------|----------------------------------------------------------------------------------------------------|
| Key Freq |            | Ustawianie częstotliwości sygnału<br>modulującego. Zakres częstotliwości<br>2mHz~20kHz (tylko sygnał wewnętrzny) |
| Туре     | ASK        | Modulacja amplitudy                                                                                              |

| Source | Internal | Wewnętrzne źródło sygnału modulującego         |  |
|--------|----------|------------------------------------------------|--|
|        | External | Zewnętrzne źródło sygnału modulującego,        |  |
|        |          | podłączane do gniazda [ExtTrig/Gate/FSk/Burst] |  |
|        |          | na tylniej ścianie generatora.                 |  |

Tabela 17. Menu ustawiania parametrów modulacji ASK

#### Modulacja PWM

PWM (ang. Pulse-width modulation) - modulacja szerokości impulsu jest metodą wykorzystaną do sterowania wartością napięcia i prądu stałego. Metodą ta polega na zmianie szerokości impulsu o stałej amplitudzie i stałej częstotliwości.

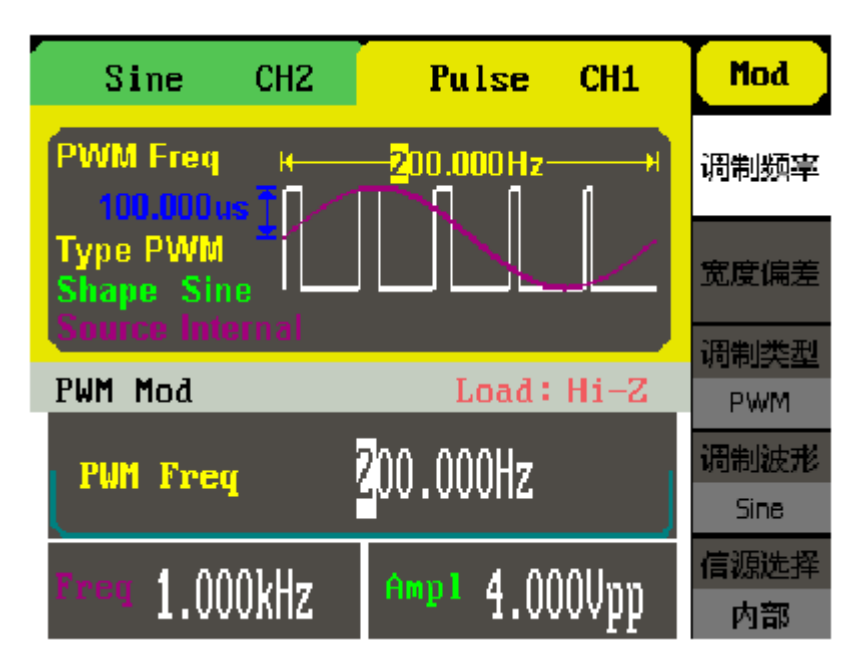

Rysunek 47. Ekran ustawień parametrów modulacji PWM

| Opcja     | Ustawienia | Ustawienia                                   |
|-----------|------------|----------------------------------------------|
| PWM Freq  |            | Ustawianie częstotliwości sygnału            |
|           |            | modulującego. Zakres częstotliwości          |
|           |            | 2mHz~20kHz (tylko sygnał wewnętrzny)         |
| Width Dev |            | Ustawianie szerokości                        |
| Duty Dev  |            | Ustawiania wypełnienie impuslu               |
| Туре      | PWM        | Modulacja PWM                                |
| Shape     | Sine       | Wybór kształtu sygnału modulującego.         |
|           | Square     | Aby zmienić kształt i parametry fali nośnej, |
|           | Triangle   | należy skorzystać                            |
|           | UpRamp     | z przycisków funkcyjnych Sine, Square itd.   |
|           | DnRamp     |                                              |
|           | Noise      |                                              |
|           | Arb        |                                              |
| Source    | Internal   | Wewnętrzne źródło sygnału modulującego       |

| External | Zewnętrzne źródło sygnału modulującego, |
|----------|-----------------------------------------|
|          | na tylniej ścianie generatora.          |

Tabela 18. Menu ustawiania parametrów modulacji PWM

#### Modulacja DSB-AM

To rodzaj modulacji dwuwstęgowej z widoczną nośną.

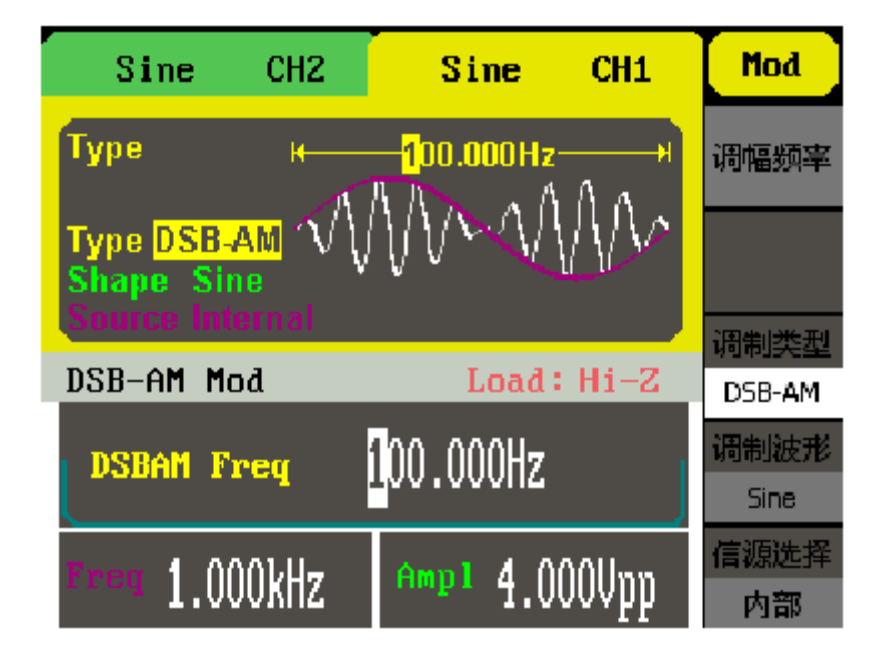

Rysunek 48. Ekran ustawień parametrów modulacji DSB-AM

| Орсја    | Ustawienia | Ustawienia                                   |
|----------|------------|----------------------------------------------|
| DSB Freq |            | Ustawianie częstotliwości sygnału            |
|          |            | modulującego. Zakres częstotliwości          |
|          |            | 2mHz~20kHz (tylko sygnał wewnętrzny)         |
| Туре     | DSB-AM     | Modulacja dwuwstęgowa z widoczną nośną       |
| Shape    | Sine       | Wybór kształtu sygnału modulującego.         |
|          | Square     | Aby zmienić kształt i parametry fali nośnej, |
|          | Triangle   | należy skorzystać                            |
|          | UpRamp     | z przycisków funkcyjnych Sine, Square itd.   |
|          | DnRamp     |                                              |
|          | Noise      |                                              |

|        | Arb      |                                                |  |
|--------|----------|------------------------------------------------|--|
| Source | Internal | Wewnętrzne źródło sygnału modulującego         |  |
|        | External | Zewnętrzne źródło sygnału modulującego,        |  |
|        |          | podłączane do gniazda [ExtTrig/Gate/FSk/Burst] |  |
|        |          | na tylniej ścianie generatora.                 |  |

Tabela 19. Menu ustawiania parametrów modulacji DSB-AM

#### Przemiatanie częstotliwości wyjściowej

W trybie przemiatania częstotliwości (Sweep) generator zmienia częstotliwość sygnału wyjściowego od częstotliwości początkowej do końcowej zgodnie z ustawioną przez użytkownika charakterystyką. Przemiatana może być częstotliwość tylko przebiegów sinusoidalnych, prostokątnych, trójkątnych i arbitralnych (funkcja nie jest dostępna dla przebiegów impulsowych, szumowych i DC).

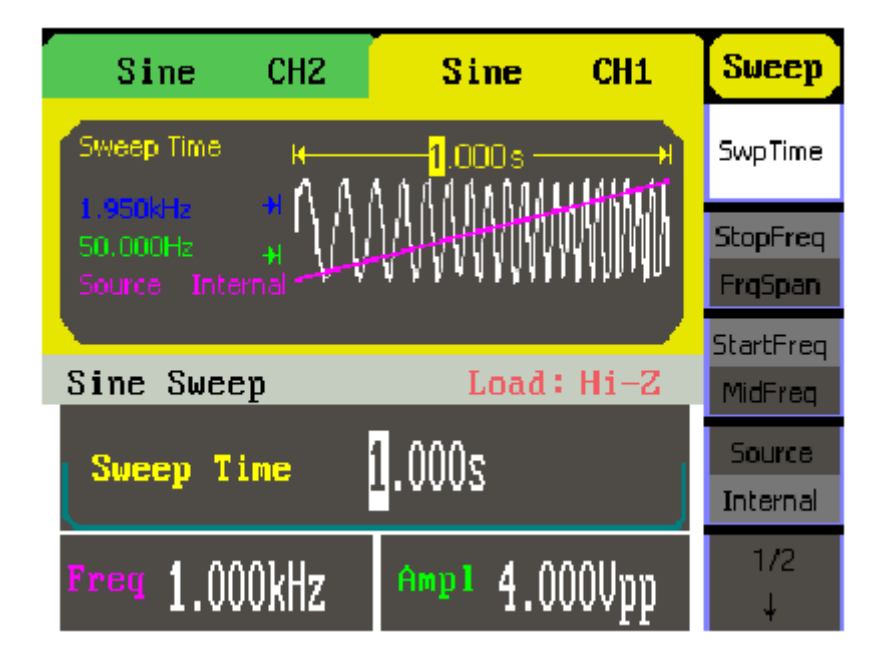

Rysunek 49. Ekran ustawień funkcji przemiatania częstotliwości

Nacisnąć przycisk Sweep, aby rozwinąć menu ustawień funkcji przemiatania pokazane na rysunku 2-53.

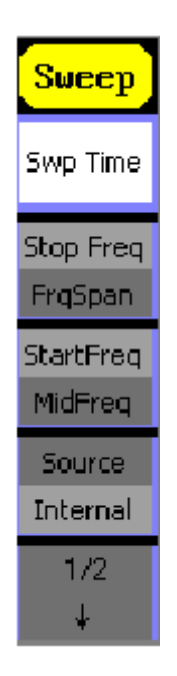

Rysunek 50. Menu operacyjne funkcji przemiatania częstotliwości

| Opcja                  | Ustawienia | Ustawienia                                                                                                    |  |
|------------------------|------------|----------------------------------------------------------------------------------------------------|--|
| Swp Time               |            | Ustawianie okresu przemiatania, czyli czasu w<br>jakim częstotliwość zmienia się od<br>częstotliwości początkowej do końcowej |  |
| Stop Freq              |            | Ustawianie końcowej częstotliwości                                                                                            |  |
|                        |            | częstotliwości przemiatania                                                                                                   |  |
| Start Freq<br>Mid Freq |            | Ustawianie początkowej częstotliwości<br>przemiatania, ustawienia środkowej<br>częstotliwości przemiatania                    |  |
| Source                 | Internal   | Wewnętrzne źródło sygnału modulującego                                                                                        |  |
|                        | External   | Zewnętrzne źródło sygnału modulującego,<br>podłączane do gniazda [ExtTrig/Gate/FSk/Burst]<br>na tylniej ścianie generatora.   |  |
|                        | Manual     | Początek oraz koniec wyzwalane ręcznie                                                                                        |  |

Tabela 20. Menu ustawiania parametrów funkcji przemiatania (1/2)

#### Ustawianie zakresu przemiatanych częstotliwości

Do ustawiania zakresu częstotliwości przemiatanych funkcją Sweep służą opcje Start i Stop lub Center i Span. Wybranie drugiego parametru w opcji następuje po kolejnym naciśnięciu przycisku programowego. Aby w cyklu przemiatania częstotliwość wzrastała, należy częstotliwość początkową (Start) ustawić mniejszą niż częstotliwość końcową (Stop) lub dodatni interwał częstotliwości. Aby w cyklu przemiatania częstotliwość zmniejszała się,

należy częstotliwość początkową ustawić wyższą niż częstotliwość końcowa lub ujemny interwał częstotliwości.

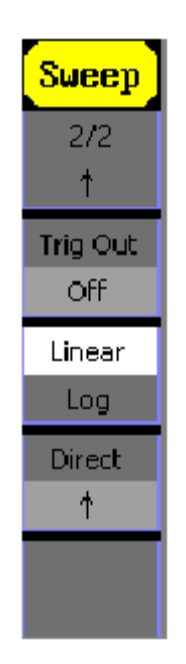

Rysunek 51. Menu operacyjne funkcji przemiatania częstotliwości

| Opcja      | Ustawienia            | Ustawienia                                |  |
|------------|-----------------------|-------------------------------------------|--|
| Trig out   | Open                  | Ustawienie wyzwolenia sygnału przy zboczu |  |
|            | Off                   | Myłaczonie wyzwolenia sygnału             |  |
|            | Oli                   | wyiączenie wyzwolenia sygnału             |  |
| Linear/Log |                       | Przemiatanie liniowe/logarytmiczne        |  |
| Direct     | $\uparrow \downarrow$ | Kierunek przemiatania częstotliwości      |  |

Tabela 21. Menu ustawiania parametrów funkcji przemiatania (2/2)

### Generacja paczek impulsów (Burst)

Funkcja Burst umożliwia generację na wyjściu przyrządu paczek impulsów o długości równej określonej liczbie cykli przebiegu (N-Cycle Burst) lub ustalanej zewnętrznym sygnałem bramkującym (Gated Burst). Tryb Burst dostępny jest dla wszystkich przebiegów wyjściowych, przy czym paczki sygnału szumu (Noise) mogą być generowane tylko w trybie bramowania.

Nacisnąć przycisk Burst, aby w dolnej części wyświetlacza rozwinąć menu ustawień funkcji Burst, rysunku 2-56.

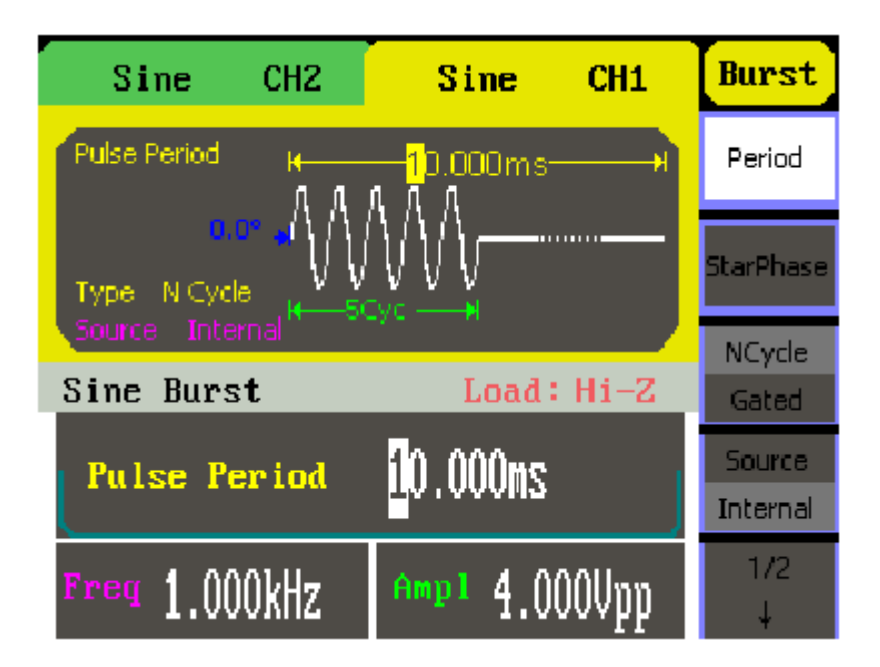

Rysunek 53. Okno ustawień funkcji generacji paczek impulsów Burst

Ustawianie trybu N-Cycle Burst

Nacisnąć przyciski Burst  $\rightarrow$  N Cycle, aby rozwinąć pokazane niżej menu operacyjne.

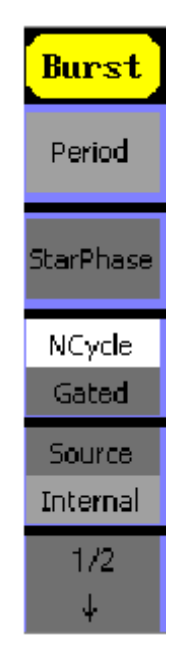

Rysunek 54. Menu operacyjne trybu N-Cycle (1/2)

| Opcja | Ustawienia | Ustawienia |
|-------|------------|------------|
|       |            |            |

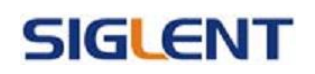

| Period       |                                           | Ustawianie okresu przebiegu Burst              |  |
|--------------|-------------------------------------------|------------------------------------------------|--|
| Start Phase  | Ustawiania fazy startowej paczki impulsów |                                                |  |
|              |                                           | Burst                                          |  |
| NCycle Gated |                                           | Ustawianie liczby cykli przebiegu w paczce     |  |
|              |                                           | impulsów                                       |  |
| Source       | Internal                                  | Wewnętrzne źródło sygnału modulującego         |  |
|              | External                                  | Zewnętrzne źródło sygnału modulującego,        |  |
|              |                                           | podłączane do gniazda [ExtTrig/Gate/FSk/Burst] |  |
|              |                                           | na tylniej ścianie generatora.                 |  |
|              | Manual                                    | Początek oraz koniec wyzwalane ręcznie         |  |

Tabela 22. Menu generacji paczek impulsów w trybie N-Cycle (1/2)

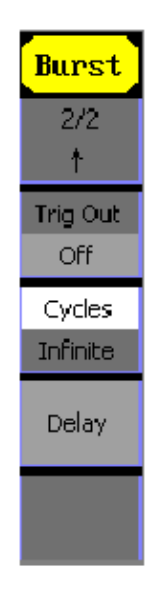

Rysunek 54. Menu operacyjne trybu N-Cycle (2/2)

| Opcja    | Ustawienia | Ustawienia                                      |
|----------|------------|-------------------------------------------------|
| Trig Out | _ <b>_</b> | Sygnał wyzwalany na zboczu narastającym.        |
|          | <b>T</b>   | Sygnał wyzwalany na zboczu opadającym.          |
|          | Off        | Wyłączenie ustawień wyzwalania                  |
| Cycles / |            | Ustawianie liczby cykli przebiegu w paczce      |
|          |            | impulsów Burst                                  |
| Infinite |            | Ustawianie nieskończonej liczby cykli przebiegu |
|          |            | w paczce impulsów w trybie N-Cycle              |
| Delay    |            | Ustawianie czasu opóźnienia paczki impulsów.    |

Tabela 23. Menu generacji paczek impulsów w trybie N-Cycle (2/2)

Opcja N-Cycle ustawia tryb generacji paczek impulsów złożonych z określonej liczby cykli przebiegu podstawowego. Generacja każdej kolejnej paczki aktywowana jest zdarzeniem wyzwalającym.

Opcja Gated ustawia tryb generacji paczek impulsów o długości określanej zewnętrznym sygnałem bramkującym, który również aktywuje generację przebiegu.

#### Opcja Cycle

Opcja ustawiania liczby cykli przebiegu podstawowego w paczce impulsów (od 1 do 50 000 lub nieskończoność) w trybie N-Cycle. Po ustawieniu wartości "Infinite" (nieskończona) przebieg na wyjściu będzie generowany w sposób ciągły do pojawienia się impulsu zatrzymującego generację(naciśnięcie przycisku Trig/Run ).

W razie potrzeby okres przebiegu Burst zostanie zwiększony, aby umożliwić wygenerowanie ustawionej liczby impulsów w paczce.

Dla częstotliwości większej niż 25MHz w trybie N-Cycle dozwolone jest tylko ustawienie "Infinite". Aby rozpocząć generację przebiegu Burst po ustawieniu "Infinite", niezbędny jest impuls wyzwalający w trybie External lub Manual.

#### Opcja Chase

Opcja definiuje punkt początkowy (fazę) i końcowy przebiegu w paczce impulsów. Faza przebiegu może być zmieniana w zakresie -360° do +360, przy czym ustawieniem domyślnym jest 0°. Dla przebiegów arbitralnych faza 0° odpowiada pierwszemu punktowi przebiegu.

#### Opcja Period

Opcja umożliwia ustawienie odstępu między kolejnymi paczkami impulsów w trybie N-Cycle Burst. W razie potrzeby odstęp czasowy zostanie zwiększony, aby umożliwić wygenerowanie ustawionej liczby cykli.

Okres przebiegu Burst > okres przebiegu podstawowego x liczba cykli przebiegu w paczce impulsów.

#### Opcja Delay

Opcja ustawia czas opóźnienia między pojawieniem się impulsu wyzwalającego a rozpoczęciem generacji paczki impulsów w trybie N-Cycle. Minimalne opóźnienie jest zależne od ustawionego okresu przebiegu Burst i musi być zawsze większe od 0.

#### Ustawianie trybu bramkowanego generacji paczek impulsów Burst

Nacisnąć przyciski Burst  $\rightarrow$  Gated , aby rozwinąć pokazane niżej menu operacyjne

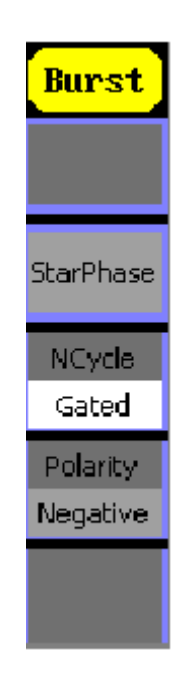

Rysunek 57. Menu przebiegu Burst w trybie graficznym

| Opcja    | Ustawienia | Ustawienia                                      |  |
|----------|------------|-------------------------------------------------|--|
| NCycle   |            | Włączenie trybu N-Cycle Burst.                  |  |
|          |            |                                                 |  |
| Gated    |            | Włączenie trybu bramkowania paczek impulsów     |  |
| Polarity | Positive   | Ustawianie liczby cykli przebiegu w paczce      |  |
|          | Negative   | impulsów Burst                                  |  |
|          | -          | Ustawianie nieskończonej liczby cykli przebiegu |  |
|          |            | w paczce impulsów w trybie N-Cycle              |  |

Tabela 24. Menu generacji paczek impulsów w trybie bramkowanym (Gated Burst)

### Pamięć przebiegów i ustawień przyrządu (Store/Recall)

Aby wejść w menu obsługi funkcji pamięci generatora, należy nacisnąć przycisk Store/Recall . Użytkownik może zapisywaćw wewnętrznej pamięci przyrządu ustawienia generatora i pliki przebiegów. Pliki te mogą być również zapisywane w pamięci zewnętrznej typu USB. Nazwy plików można wprowadzać w języku angielskim. Użytkownik może przywoływać lub kasować

| CUSTATE1   |                                | Store             |
|------------|--------------------------------|-------------------|
| Local (C:) | STATES:                        | FileType<br>State |
|            | STATE3:<br>STATE4:             | Browser<br>File   |
|            | STATES:<br>STATE6:<br>STATE7:  | Save              |
|            | STATE8:<br>STATE9:<br>STATE10: | Recall            |
|            |                                | Delete            |

Rysunek 58. Widok ekranu z obsługą funkcji pamięci

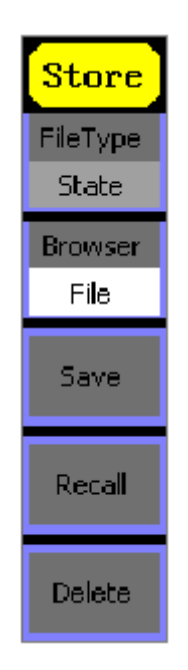

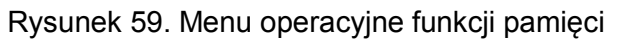

| Opcja     | Ustawienia | Ustawienia                                |  |  |  |
|-----------|------------|-------------------------------------------|--|--|--|
| File Type | State      | Pliki ustawienia generatora               |  |  |  |
|           |            | C C                                       |  |  |  |
|           | Data       | Pliki z przebiegami arbitralnymi          |  |  |  |
| Browser   | Directory  | Przełączanie Folder/Plik                  |  |  |  |
|           |            |                                           |  |  |  |
|           | File       |                                           |  |  |  |
| Save      |            | Zachowanie przebiegu we wskazanym miejscu |  |  |  |

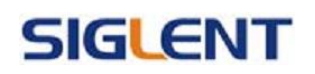

|        | pamięci                                                 |
|--------|---------------------------------------------------------|
| Recall | Przywoływanie z określonej komórki pamięci              |
|        | danych ustawień                                         |
| Delete | Usunięcie z pamięci wcześniej zachowanego<br>przebiegu. |

Tabela 25. Menu funkcji pamięci Store/Recall

#### Wybór DIRECTORY/FILE

Poruszanie się po poszczególnych katalogach/plikach jest możliwe za pomocą klawiszy kursora. W trybie directory, naciśnięcie przycisku kursowa "w prawo" powoduje otworzenie podkatalogu, naciśnięcie kursora "w lewo" powoduje zamknięcie katalogu. Naciskanie przycisków "w górę" oraz "w dół" powoduje przemieszczanie się między poszczególnymi folderami.

#### Zachowywanie w pamięci ustawień przyrządu

Użytkownik ma możliwość zachowania w pamięci nieulotnej przyrządu do 10 kompletów ustawień generatora. Po włączeniu zasilania przywracany jest stan generatora, w którym był przed ostatnim wyłączeniem. W pliku ustawień można zapisać ustawiony przebieg wyjściowy (włącznie z przebiegiem arbitralnym) wraz z jego częstotliwością, amplitudą, składową stałą, współczynnikiem wypełnienia, współczynnikiem symetrii i zastosowanymi parametrami modulacji. Aby zachować ustawienia generatora w pamięci, należy postępować zgodnie z poniższą procedurą:

(1) Wybrać rodzaj zachowywanego pliku.

Nacisnąć kolejno przyciski Store/Recall  $\rightarrow$  Type  $\rightarrow$  State , aby wybrać zachowywanie pliku ustawień.

(2) Wybrać lokalizację pliku w pamięci.

W pamięci wewnętrznej w katalogu "Local(C :)" jest 10 lokalizacji do zapisu plików ustawień. Wyboru jednej z nich dokonuje się pokrętłem nastawczym.

(3) Nadać nazwę zachowywanemu plikowi i zapisać go w pamięci.

Nacisnąć przycisk Save i wprowadzić wybraną nazwę pliku. Nacisnąć przycisk Save , aby zakończyć procedurę zapisu.

#### Wykorzystanie zewnętrznej pamięci USB

Na rysunku 2-62 przedstawiono ekran generatora, na którym widać drzewo katalogów dostępnej pamięci składające się z pamięci wewnętrznej "LOCAL" i pamięci zewnętrznej "UDisk". Pamięć zewnętrzna jest pamięcią typu flash podłączaną do gniazda USB z lewej strony płyty czołowej generatora. Katalog "UDisk"jest wyświetlany tylko wtedy, gdy pamięć zewnętrzna jest wpięta do portu USB, w przeciwnym wypadku dostępna jest tylko lokalizacja "LOCAL".

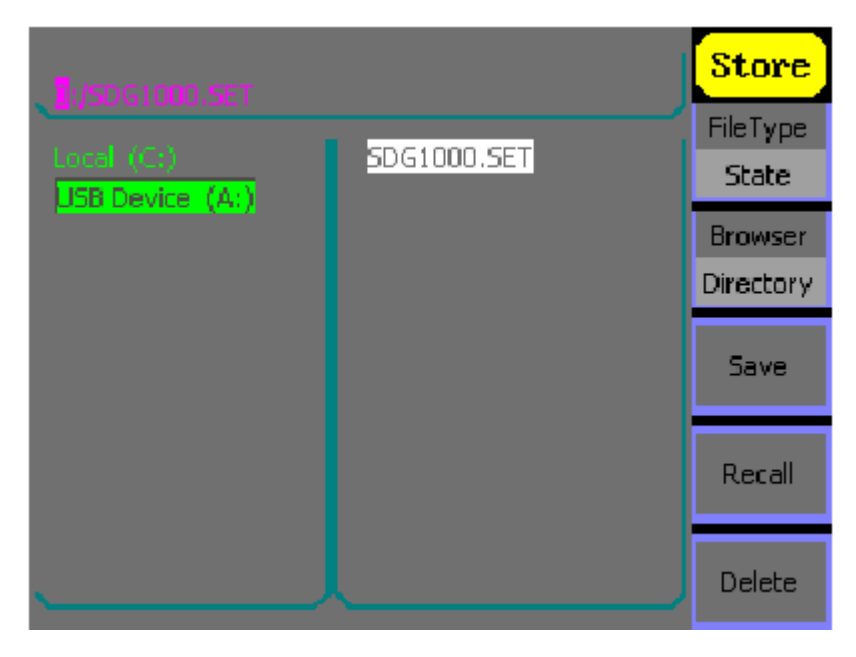

Rysunek 60. Wykorzystanie pamięci USB

(1) Instalacja pamięci przenośnej.

Pamięć zewnętrzną typu USB wpiąć do portu USB na płycie czołowej generatora. Na ekranie ukaże się 'USB flash device plug in' oraz 'USB Device (A :)'

(2) Wybór pamięci zewnętrznej, jako lokalizacji docelowej zapisu danych.

Nacisnąć przycisk Browser >Directory i ustawić kursor na katalogu "USB Device (A :)". Przyciskiem kursora "w prawo" otworzyć podfolder, a przyciskami "w górę" oraz "w dół" wybrać plik "SDG 1000", następnie naciskając klawisz kursora "w prawo" otworzyć podfolder, naciskając "w górę" oraz "w dół" wskazać plik "Workspace", wprowadzić nazwę pliku i zapisać plik (save).

(3) Odłączyć pamięć przenośną od przyrządu.

Odłączyć pamięć od portu USB generatora. System zasygnalizuje ten fakt wygaszeniem symbolu portu USB na wyświetlaczu.

UWAGA: można stosować jedynie pamięć USB, dyski twarde nie są obsługiwane.

#### Zachowywanie pliku pod wybraną nazwą

Nacisnąć przyciski Store/Recall  $\rightarrow$  Store, aby wejść w poniższe menu.

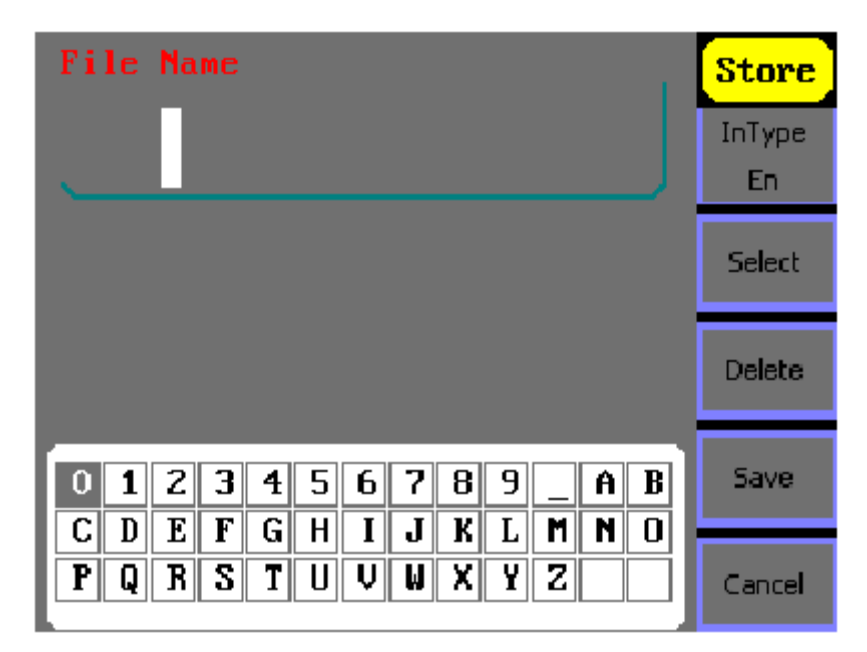

Rysunek 2-63 Menu: Zachowywanie plików pod nazwą.

Wprowadzić wybraną nazwę pliku w ramce "Filename". Na ekranie powyższej ramki wyświetlana jest klawiatura wirtualna do wprowadzania nazwy pliku. Wyboru żądanego znaku dokonuje się przyciskami nawigacyjnymi "w prawo" i "w lewo". Gdy żądany znak jest podświetlony kolorem negatywowym, należy nacisnąć przycisk Select, co przenosi znak do ramki wprowadzanej nazwy pliku

| Орсја      | Ustawienia | Ustawienia                       |
|------------|------------|----------------------------------|
| Input Type | En         | Wprowadzanie w jez. angielskim   |
| Select     |            | Wybierz bierzącą literą          |
| Delete     |            | Skasuj bierzącą literę           |
| Save       |            | Zapisz plik z wprowadzoną nazwą. |

Tabela 26. Menu funkcji zachowywania plików.

### Ustawienia parametrów Utility

Naciśniej UTILITY aby wejść do menu pokazango na rysunku 2-63, jego funkcje są ukazane poniżej.

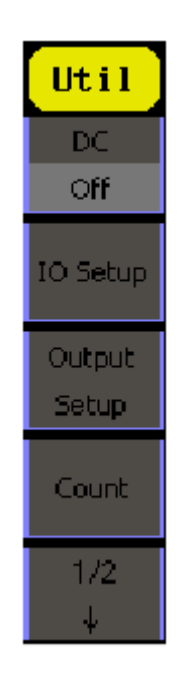

Rys. 61. Menu parametrów Utility

| Opcja            | Ustawienia | Ustawienia                        |
|------------------|------------|-----------------------------------|
| DC               | On         | Ustawianie sygn.wyjściowego DC.   |
|                  | Off        | Ustawianie sygn.wyjściowego : ARB |
| I/O Setup        | USB Setup  | Wybierz transmisją USB            |
|                  | GPIB       | Ustaw adres GPIB                  |
| Output I/O Setup |            | Ustaw parametry wyjściowe.        |
| Count            |            | Częstościomierz                   |
| System           |            | Konfiguracja systemu              |
| Test/Cal         |            | Test / Kalibracja przyrządu       |
| EditInfo         |            | Informacja o systemie             |
| Update           |            | Aktualizacja                      |

Tabela 27. Tabela Utility.

| Util         |  |
|--------------|--|
| 1<br>2/2     |  |
| System       |  |
| Test/<br>Cal |  |
| EditInfo     |  |
| Update       |  |

Rys. 62 Menu parametrów Utility

#### Ustawienia DC on

Naciśnij Utility→DC→On aby przejść do następującego interfejsu, Symbol "DC On" jest umieszczony u dołu po lewej stronie.

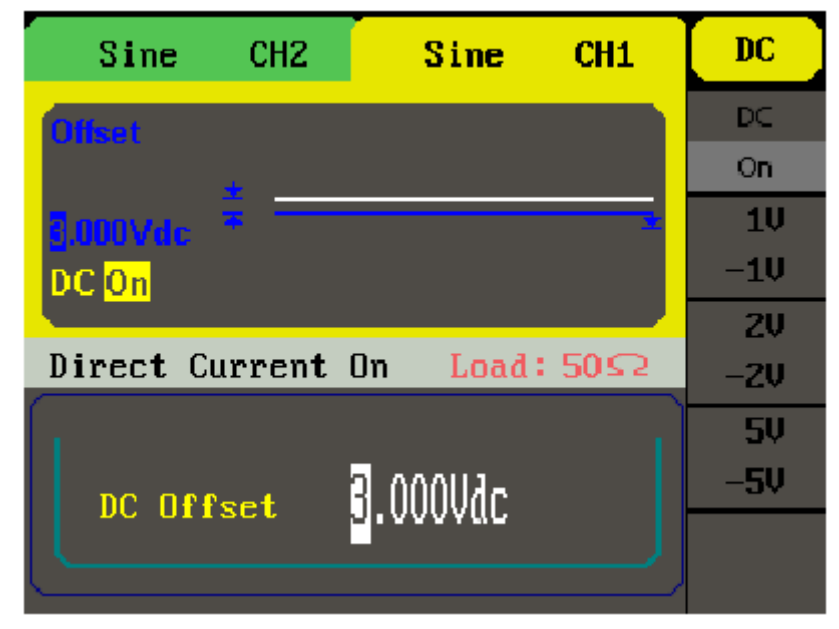

Rys. 2-66 Menu ustawień DC

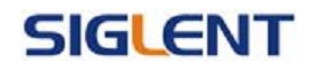

#### DC Offset

Ustaw żądany poziom napięcia.

#### Aby przejść do wyjścia przebiegów arbitralnych

- 1. Naciśnij Utility→DC→DC off aby przejść do wyjście przebiegó arbitralnych.
- 2. Naciśnij dowolny klawisz funkcyjny a wyjście przebiegów funkcyjnych zmieni się w wyjście przebiegów arbitralnych. Sygnał DC automatycznie się wyłączy.

#### Ustawienia IO

#### Naciśniej Utility→IO Setup

Generator współpracuje protokołami RAW oraz TMC, użytkownik może dokonywać zmian w protokole poprzez IO setup.

#### Ustawienia parametrów wyjściowych.

Naciśnij Utility-Output Setup, aby uruchomić następujący interfejs

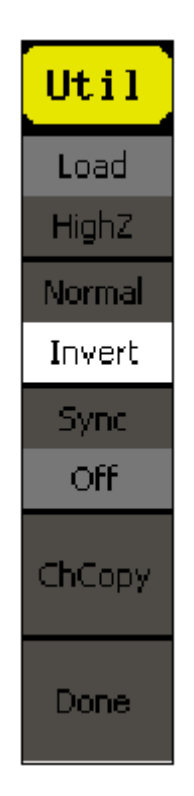

Rys. 63 Menu parametrów Utility

| Opcja            | Ustawienia | Ustawienia                                                                                          |
|------------------|------------|----------------------------------------------------------------------------------------------------|
| Load<br>High Z   |            | Ustaw obciążenie podłączone do wyjścia<br>Ustaw obciążenie podłączone do wyjścia wys.<br>impedancji |
| Normal<br>Invert |            | Normalne wyjście<br>Odwrócone wyjście                                                               |

| Sync   | On  | Otwarte wyjście synchronizacji                |  |  |
|--------|-----|-----------------------------------------------|--|--|
|        | Off | Zamknięte wyjście synchronizacji              |  |  |
| ChCopy |     | Kopiowanie ustawień z jednego kanału na drugi |  |  |
| Done   |     | Koniec                                        |  |  |

Tabela 28. Tabela ustawień parametrów wyjściowych.

Rezystancja szeregowa wyjścia sygnału głównego generatora [Output] jest stała i wynosi 50Ω. Jeżeli obciążenie tego wyjścia nie jest dopasowane, to wyświetlana na ekranie amplituda i składowa stała generowanego sygnału różnią się od ich wartości rzeczywistych na obciążeniu. Aby wartości napięcia wyświetlane na ekranie były zgodne z rzeczywistymi, należy do pamięci generatora wpisać rezystancję wejściową aktualnie zasilanego urządzenia.

Procedura ustawiania rezystancji obciążenia:

- Naciśnij Utility→Output Setup→Load, aby wejść w menu ustawiania obciążenia. Wyświetlona na ekranie wartość rezystancji jest ustawieniem domyślnym po włączeniu zasilania generatora. Jeżeli wartość ta jest zgodna z aktualnym obciążeniem, nie musi być zmieniana,
- Wprowadzić żądaną wartość rezystancji obciążenia. Za pomocą klawiatury numerycznej lub pokrętła nastawczego wprowadzić liczbową wartość rezystancji i ustawić odpowiednią jednostkę miary: Ω lub kΩ.

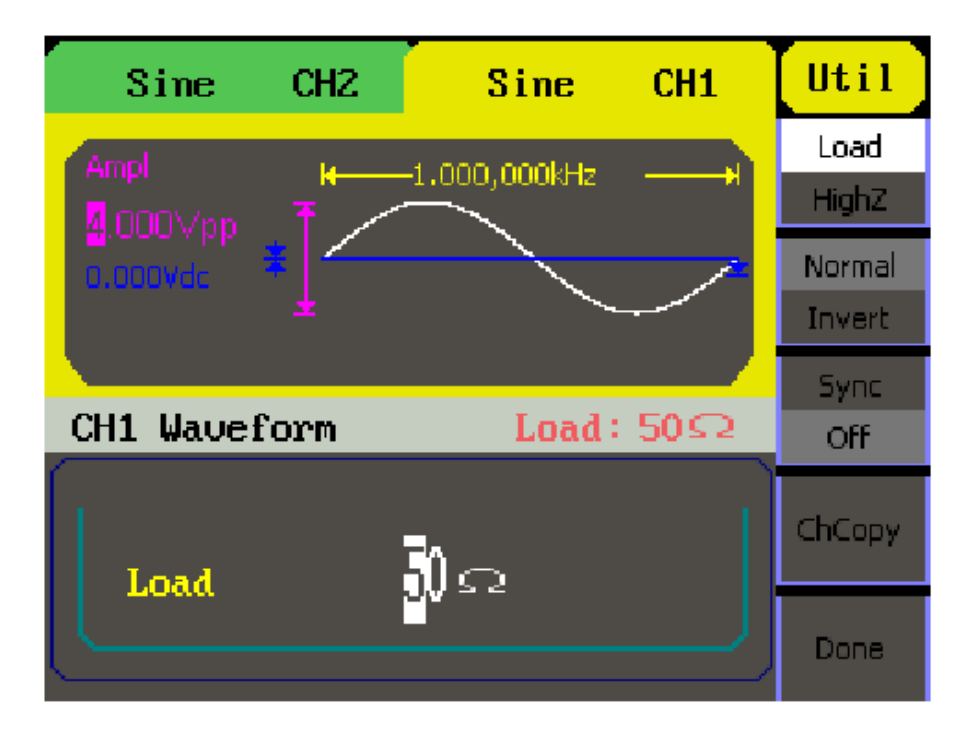

Rys. 64 Interfejs wprowadzania impedancji

#### UWAGA !

Impedancja wyjściowa generatora SDG1000 jest stała i wynosi 50Ω niezależnie od ustawienia rezystancji obciążenia. Jeżeli ustawiona wartość obciążenia różni się od obciążenia rzeczywistego, to napięcie na wejściu zasilanego urządzenia nie będzie równe wartości wyświetlanej na ekranie generatora

### Korzystanie z częstościomierza.

Seria generatorów SDG1000 jest wyposażona w częstościomierz, którego zakres pomiarowy wynosi: 100mHz ÷ 200MHz. Aby uruchomić częstościomierz należy nacisnąć Utility→Count aby przejść do następującego interfejsu:

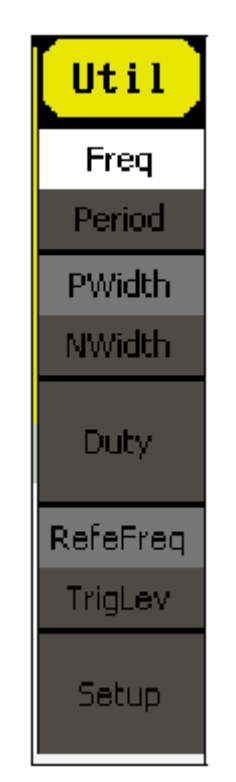

Rysunek 65. Menu częstościomierza

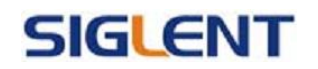

| Opcja    | Ustawienia | Ustawienia                             |
|----------|------------|----------------------------------------|
| Freq     |            | Pomiar częstotliwości                  |
| Period   |            | Pomier okresu                          |
| PWidth   |            | Pomiar dodatniej szerokości impulsu    |
| NWidth   |            | Pomiar ujemnej szerokości impulsu      |
| Duty     |            | Pomiar wypełnienia                     |
| RefeFreq |            | Ustawienie częstotliwości odniesienia  |
| TrigLev  |            | Ustawianie napięcia poziomu wyzwolenie |
| Setup    |            |                                        |

Tabela 29. Tabela pomiaru częstotliwości

#### DODATEK B

#### 1. Specyfikcja pomiarowa generatorów serii SDG

|                        | SDG1005                                                               | SDG1010     | SDG1020     | SDG1025     | SDG1050     |  |
|------------------------|-----------------------------------------------------------------------|-------------|-------------|-------------|-------------|--|
| Częstotliwość max      | 5MHz                                                                  | 10MHz       | 20MHz       | 25MHz       | 50MHz       |  |
| llość kanałów          | 2                                                                     |             |             |             |             |  |
| Próbkowanie            |                                                                       | 125MSa/s    |             |             |             |  |
| Długość przebiegu      | 16kpts                                                                |             |             |             |             |  |
| Rozdzielczość częst.   | 1.117                                                                 |             |             |             |             |  |
| max                    | ιμπΖ                                                                  |             |             |             |             |  |
| Rozdzielczość pozioma  | 14bitów                                                               |             |             |             |             |  |
| Przebiegi              | Sinusoida, prostokątny, trójkątny, impulsy, szum, 48 typów przebiegów |             |             |             |             |  |
| 1 izebiegi             | arbitralnych                                                          |             |             |             |             |  |
| Przebieg sinusoidalny  | 1µHz~5MHz                                                             | 1µHz~10MHz  | 1µHz~20MHz  | 1µHz~25MHz  | 1µHz~50MHz  |  |
| Przebieg prostokątny   | 1µHz~5MHz                                                             | 1µHz~10MHz  | 1µHz~20MHz  | 1µHz~25MHz  | 1µHz~25MHz  |  |
| Przebieg impulsowy     | 500µHz~5MHz                                                           | 500µHz~5MHz | 500µHz~5MHz | 500µHz~5MHz | 500µHz~5MHz |  |
| Przebieg piłokształtny | 1µHz~300kHz                                                           | 1µHz~300kHz | 1µHz~300kHz | 1µHz~300kHz | 1µHz~300kHz |  |

Tabela 30. Specyfikcja pomiarowa generatorów serii SDG

#### 2. Wyposażenie standardowe generatora:

- instrukcja obsługi
- karta gwarancyjna
- oprogramowanie
- przewód zasilający
- kabel USB

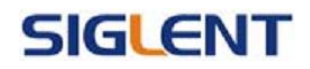

•